# PROJECT ENGINEER OFFICE INTRODUCTION TO THE DIVERSITY MANAGEMENT & COMPLIANCE SYSTEM (DMCS)

Powered by B2GNow WSDOT Office of Equal Opportunity

## Table of Contents

| Contacting Customer Support                                                          | 3  |
|--------------------------------------------------------------------------------------|----|
| Logging into DMCS                                                                    | 4  |
| Viewing Assigned Contracts                                                           | 6  |
| Monitoring and Verifying Payments                                                    | 18 |
| Appendix                                                                             | 20 |
| Appendix A: Example of Payment Difference Between Contract Amount and Prime Payments | 20 |
| Appendix B: Exiting System Without Logging Out                                       | 21 |
| Appendix C: Finding a Payment Made to the Prime                                      | 22 |
| Appendix D: Glossary of Frequently Used Terms                                        | 25 |

# A. Why has the Washington State Department of Transportation (WSDOT) implemented DMCS powered by B2GNow?

This system enhances WSDOT's commitment to inclusion and allows for thorough and accurate monitoring and reporting of prompt payment by WSDOT's contractors and consultants.

As a requirement of receiving federal-aid, per 49 Code of Federal Regulation Part 26, WSDOT implements the Disadvantaged Business Enterprise (DBE) Program which requires the agency to monitor prompt payment to all subcontractors on federal-aid projects and to improve our state funded diversity reporting and prompt payment monitoring.

#### B. After reading this manual, you should be able to do the following:

- Find and access the Diversity and Management Compliance System powered by B2GNOW
- How to set up your dashboard
- How to access/monitor contracts
- How/what to review on contracts and subcontractors

For any questions you might have outside of this particular module/topics, we ask that you email or call 360.705.7045

Americans with Disabilities Act (ADA) Information: This material can be made available in an alternate format by emailing the Office of Equal Opportunity at wsdotada@wsdot.wa.gov or by calling toll free, 855-362-4ADA(4232). Persons who are deaf or hard of hearing may make a request by calling the Washington State Relay at 711.

Title VI Notice to Public: It is the Washington State Department of Transportation's (WSDOT) policy to assure that no person shall, on the grounds of race, color, national origin or sex, as provided by Title VI of the Civil Rights Act of 1964, be excluded from participation in, be denied the benefits of, or be otherwise discriminated against under any of its federally funded programs and activities. Any person who believes his/her Title VI protection has been violated, may file a complaint with WSDOT's Office of Equal Opportunity (OEO). For additional information regarding Title VI complaint procedures and/or information regarding our non-discrimination obligations, please contact OEO's Title VI Coordinator at (360) 705-7090.

Should you ever need any help while navigating the Diversity Management and Compliance System, please click the Contact Support button

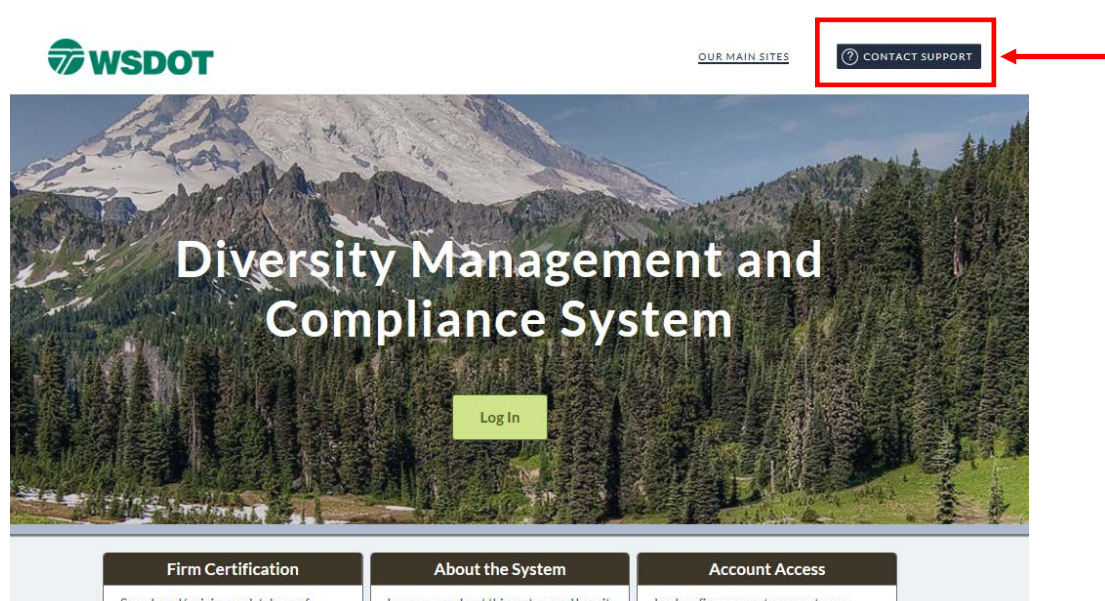

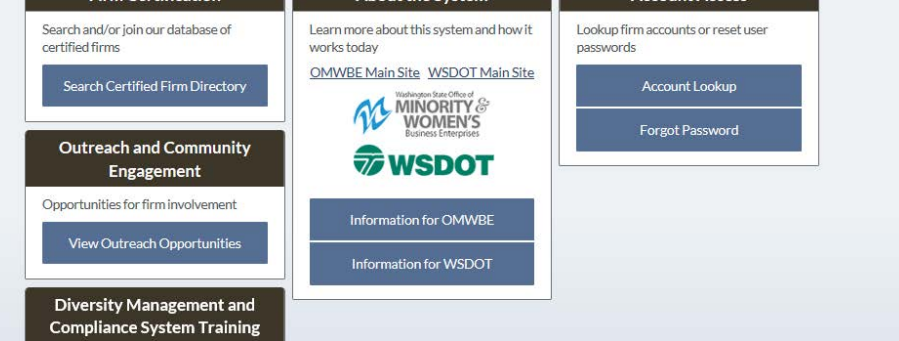

The contact information for customer support will appear in a pop up window

#### **Contact Us & Support** We appreciate your feedback and are here to assist you. Please choose one of the following links to get you to the right team. WSDOT System Contacts: DiversityReporting@wsdot.wa.gov OMWBE Customer Service: Omwbeadmin@omwbe.wa.gov (360) 664-9750 or Toll Free (866) 208-1064 System Support: Technical Support Need help? Some questions may be answered by watching a tutorial video: Account Lookup ffi New User Request Ff Forgot Password Request Username and Password F • Change User Information 🗂

## Logging into DMCS

Step 2: Select Log In

Step 1: Go to: WSDOT.diversitycompliance.com

Tip: If you ever forget the address

WSDOT.diversitycompliance.com, you can find a link to DMCS on OEO's Equal Opportunity -Payments Reporting webpage.

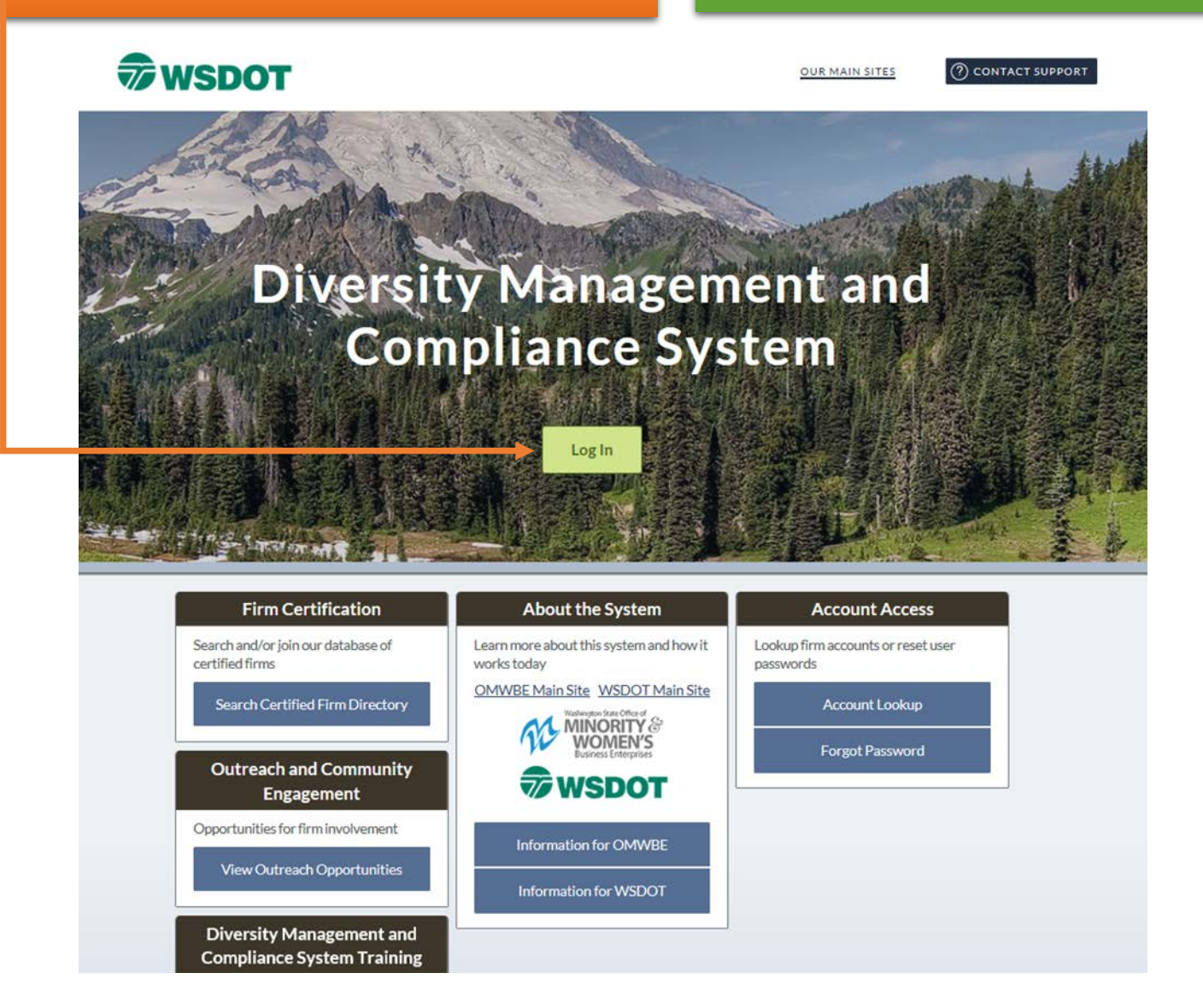

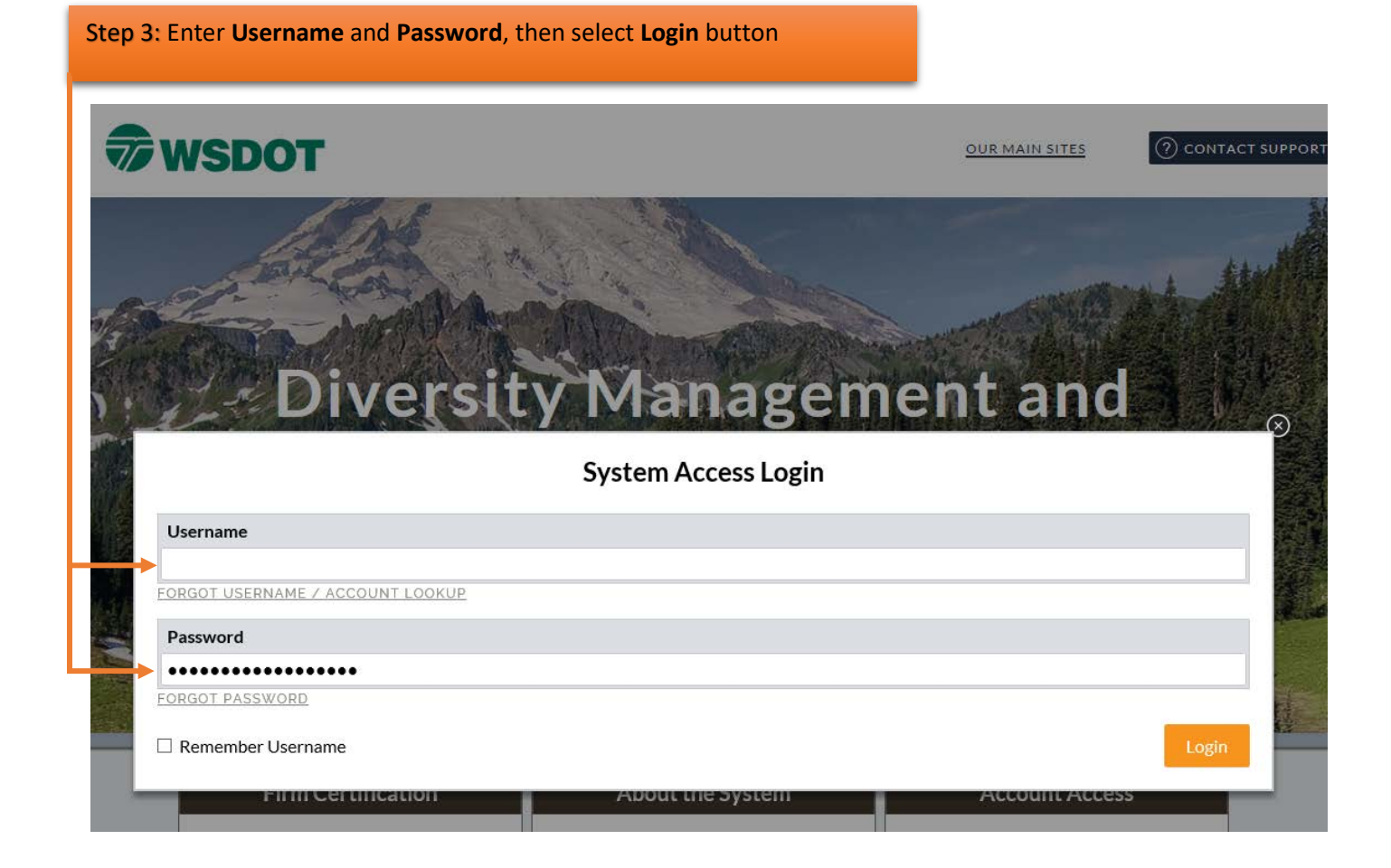

\*To get username and access DMCS, please contact Allison Spector at OEO HQ – Please provide your contact information.

# Viewing Assigned Contracts

There are two ways to view your assigned contracts: If your dashboard is NOT set up, the following is how you view the contracts assigned to you:

| Click on the word 'Vie                                                                                                    | w' to open the following menu:                                                                                                    |                                                                                                    |
|----------------------------------------------------------------------------------------------------|----------------------------------------------------------------------------------------------------|----------------------------------------------------------------------------------------------------|
| <b>WSDOT</b>                                                                                                    | <sup>The</sup> System Dashboard                                                                                                    | <u>Refresh</u> <u>Personalize</u> ()                                                                                                    |
| <ul> <li>⇔ ⇒ ② ④</li> <li>Home</li> <li>View »</li> <li>Search »</li> <li>Reporting »</li> <li>Create »</li> <li>Tools »</li> <li>Settings »</li> </ul> | Welcome to your new Dashboard!<br>This tool can be personalized and configured to display<br>exactly the information you want to see, in a simpler &<br>cleaner format.<br>Take advantage of many powerful features:<br>• Control exactly what, where, and how to display<br>data<br>• Add multiple blocks of information<br>• Place a block on the left or right of the<br>Dashboard<br>• Set data based on your own assigned records or | Alerts<br>No Activated Alerts. <u>View Pending Alerts</u> .<br>Config<br>System News<br>NEW FEATURE "Saved Search<br>Parameters"<br>A little bit of development magic to report you can<br>now save search parameters for future use. Run any                                                                                                    |
| Settings »<br>Help & Support »<br>Logoff<br>Show All Hide All                                                                                           | the entire organization<br>• Move blocks up or down on the Dashboard<br>• Change the color of a block to highlight important<br>information<br>• New data options are added monthly<br>Click <u>Personalize</u> to get started.                                                                                                    | kind of search (vendor, certified vendor, contract, etc.)<br>and at the bottom of the results page click the Save<br>Search Parameters button, enter a descriptive<br>reference name, and save. Every time you revisit the<br>search page, there will be a Used Saved Search<br>button at the top that will list all saved searches<br>available to you. #WishListDreamsDoComeTrue!<br>Note: this feature does not save the search results, it<br>saves the search parameters. So using the saved<br>search in the future will rerun the search parameters<br>with then-current data. It saves the time of having to<br>manually enter multiple parameters for complex<br>searches. |
|                                                                                                    |                                                                                                    | Final Call - 2018 User Training - May<br>21-24<br><u>Click here for class list, agenda, more details,</u><br><u>and registration</u><br>Have you seen the <b>Wish List</b> module? <u>Check it out</u><br><u>here</u> to submit ideas for system enhancements, vote on<br>others' suggestions, and join the discussion by adding<br>comments. We welcome your feedback to build a better<br>system.<br>Recent Enhancements - Click <u>View New System News</u><br>below for details.                                                                                                    |

View New System News

Then select 'Contracts' as indicated below: The System Dashboard WSDOT 🗢 🔿 🛃 🎒 Welcome to your new Dashboard! Home This tool can be personalized and configured to display exactly the information you want to see, in a simpler & cleaner format. View » Take advantage of many powerful features: Alerts Control exactly what, where, and how to display data
 Add multiple blocks of information
 Place a block on the left or right of the Dashboard
 Set data based on your own assigned records or the entire organization
 Move blocks up or down on the Dashboard
 Change the color of a block to highlight important information
 New data options are added monthly Contracts Contract Audits Sub Requests 1391 Reports Outreach Campaigns Events Vendor Lists Click Personalize to get started. Proposals Utilization Plans Support Messages Search » Reporting » Create » Tools » Settings » Help & Support » Logoff Show All Hide All

Once you select 'Contracts', you will be directed to your list of assigned contracts which will look something like this:

| WSDOT              | Transac        | tions: Contr              | acts           |                      |                   |                                                                |                                          | Help & To        |  |
|--------------------|----------------|---------------------------|----------------|----------------------|-------------------|----------------------------------------------------------------|------------------------------------------|------------------|--|
|                    | Contracts      | Contract Audits           | Sub Requests   | Proposals Util I     | Plans Outreach    | Support Messages                                               |                                          |                  |  |
| 4 🔿 🚺 🎒            | Show C         | NLY contracts a           | issigned to yo | u                    |                   |                                                                |                                          |                  |  |
| Home               |                |                           | 1 - 11 of 11   | records displayed: I | Previous Page < P | age 1 🗸 > Next P                                               | age                                      | Records per page |  |
| View »             |                |                           |                |                      |                   |                                                                | -                                        | P-               |  |
| Alerts             | To resort, cli | ck on column title        |                |                      |                   |                                                                |                                          | <u></u>          |  |
| Contracts          | Actions        | Alert                     | Status         | Secondary Status     | Contract Number   | Description                                                    | Prime                                    | End Date         |  |
| Contract Audits    | All            | ~                         | Open 🗸         | All 🗸                |                   | All 🗸                                                          | All 🗸                                    | All 🗸            |  |
| Sub Requests       | View           | End within 12             | Open           | Locked In            | 009098            | Test Prime Vendor 24                                           | 1                                        | 5/22/17          |  |
| Outreach Campaigns |                | View End within 12<br>mo. |                |                      |                   | PLAYGROUND, US 97/S                                            | \$4                                      |                  |  |
| Events             | View           | End within 12             | Open           | Locked In            | 009130            | Quigg Brothers Inc.                                            |                                          | 8/10/17          |  |
| Vendor Lists       |                | mo.                       |                |                      |                   | SR 105, NORTH COVE V                                           | \$2,3                                    |                  |  |
| Proposals          | View           |                           | Open           | Locked In            | 009135            | Hamilton Construction                                          | n Company                                | 8/22/17 - 1      |  |
| Utilization Plans  | <u> </u>       |                           | open           | Locked In            | 005100            | SR 504, WOOSTER CRE                                            | EK CULVERT                               | \$2              |  |
| Support            |                |                           |                |                      |                   | REPLACEMENT CHRONI                                             | C ENVIRON.                               |                  |  |
| Messages           | View           | End within 6              | Open           | Open Locked In       |                   | Rock Supremacy                                                 | 6/30/17 - 4                              |                  |  |
| Search »           |                | mo.                       |                |                      |                   | SR 503 MP 34.34 VIC, SLOPE - PHASE II                          | SPEELYAI SLIDE-                          | \$1              |  |
| Reporting »        | View           | End within 12             | Open           | Locked In            | 009117            | Hamilton Constructio                                           | n Company                                | 7/6/17           |  |
| Create »           |                | mo.                       |                |                      |                   | Repair and Overlay                                             | ridge No 432/105                         |                  |  |
| Tools »            | View           | End within 3<br>mo.       | Open           | Locked In            | 009116            | MILL PLAIN ELECTRI<br>SR 503, ATIS INFILL - 1<br>PLAIN TO MAIN | C INC<br>I/S BYPASS 4TH                  | 6/23/17          |  |
| Settings »         | View           |                           | Open           | Locked In            | 000S456-1         | American Civil Const                                           | ructors West Coast                       | 9/5/17 -         |  |
| Help & Support »   |                |                           |                |                      |                   | LLC<br>Curve Safety Improvem                                   | nent                                     |                  |  |
| Logoff             | View           |                           | Open           | Locked In            | 2021052-1         | Jamesco Pro Inc<br>Oyler Road MP 3.24 Bri                      | dge Scour                                | 7/24/17 -        |  |
| Show All Hide All  | View           | End within 12<br>mo.      | Open           | Locked In            | C201004-1         | SPECIALIZED PAVEM<br>BZ Glenwood Highway<br>Treatment          | ENT MARKING INC<br>High Friction Surface | 8/8/17           |  |
|                    | View           |                           | Open           | Locked In            | 1602022-1         | Pacific Contracting R<br>Columbia Heights Road                 | esources, Inc.<br>Slide Repair           | 7/31/17 -        |  |
|                    | View           | End within 3<br>mo.       | Open           | Locked In            | 000S387-1         | Petersen Brothers<br>South Pekin Road Guan                     | drail                                    | 8/15/17 -        |  |

To return to your dashboard, click on the 'Home' button or the back browser arrow

For the second way to access contracts, you will first need to set up your dashboard in DMCS. The following steps will help guide you through the process:

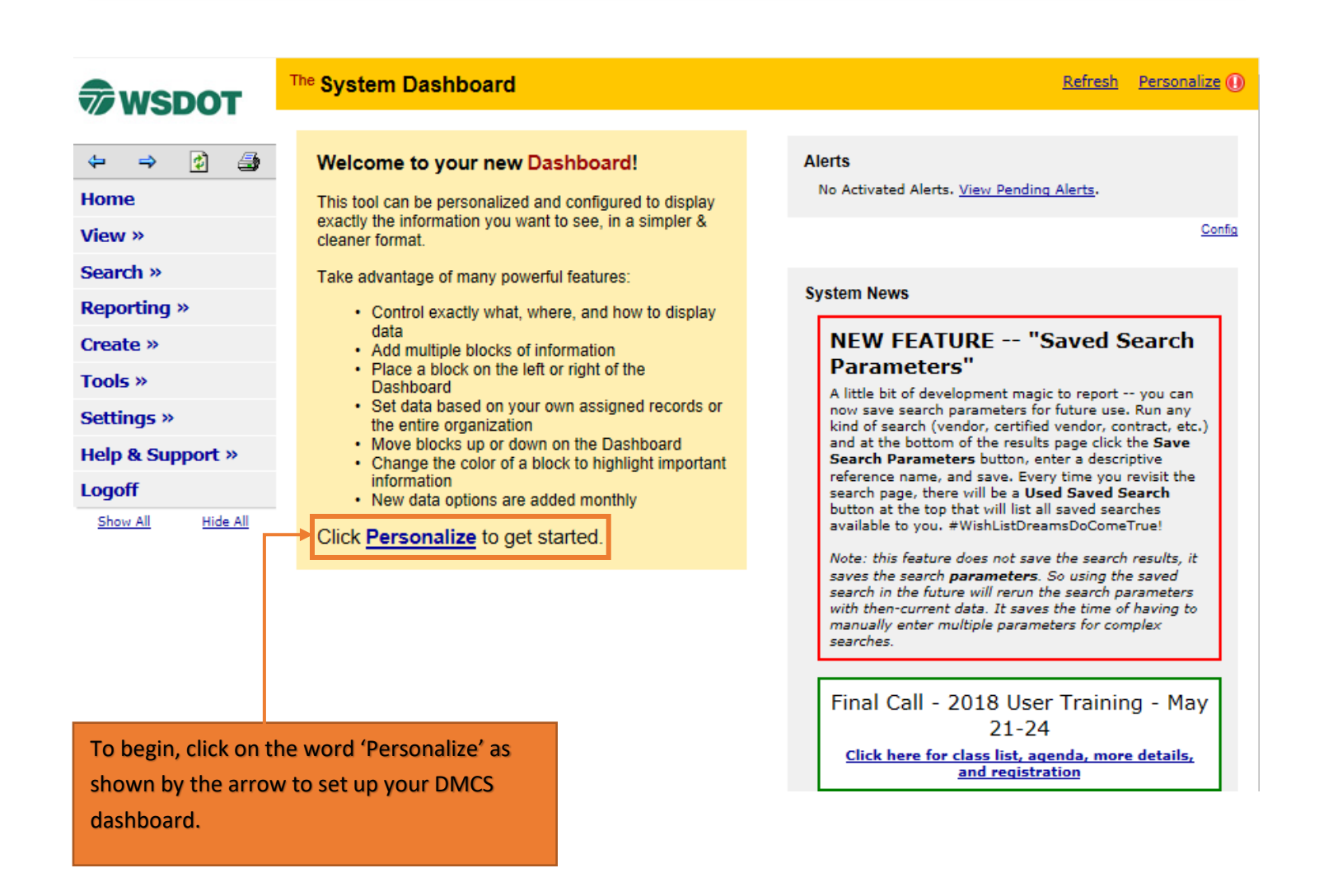

Select the options you would like to see on your dashboard that you will see when you login. You can choose location, position, color, and data. Click Add to Dashboard once you have your personalized choices.

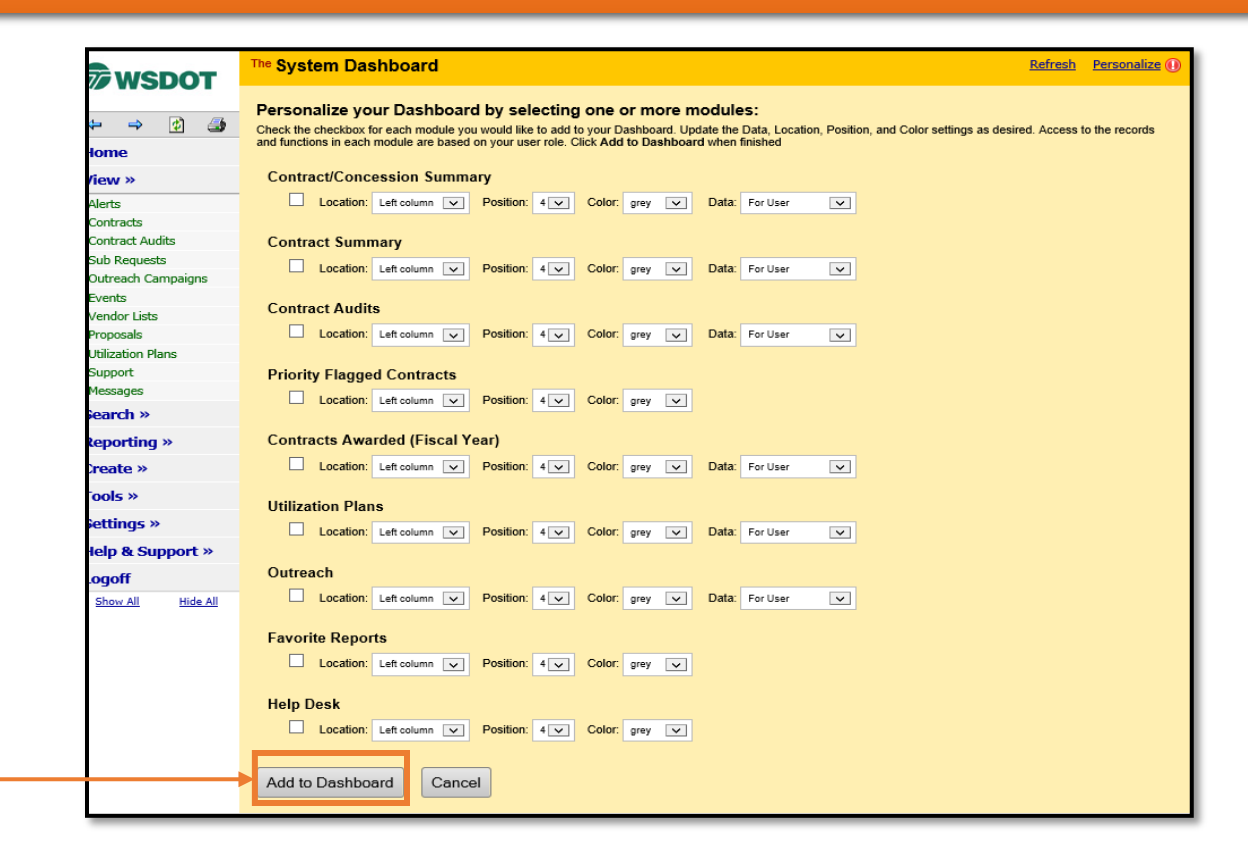

Once you have your dashboard set up, here is the second way to access your assigned contracts by selecting Contracts, as shown below:

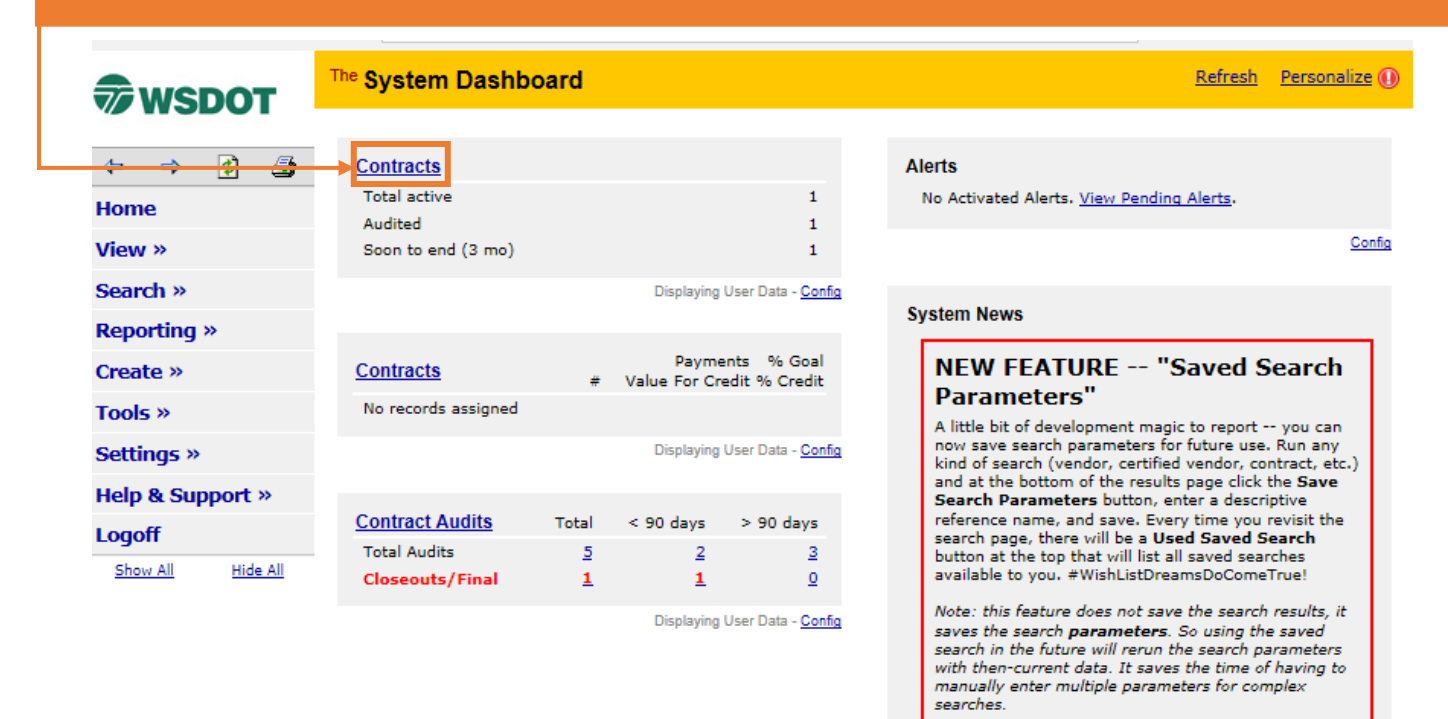

\*You now know how to access YOUR assigned contracts!

We are now going to show you how to access and view a contract in your queue. Click on 'Contracts' to navigate to your queue:

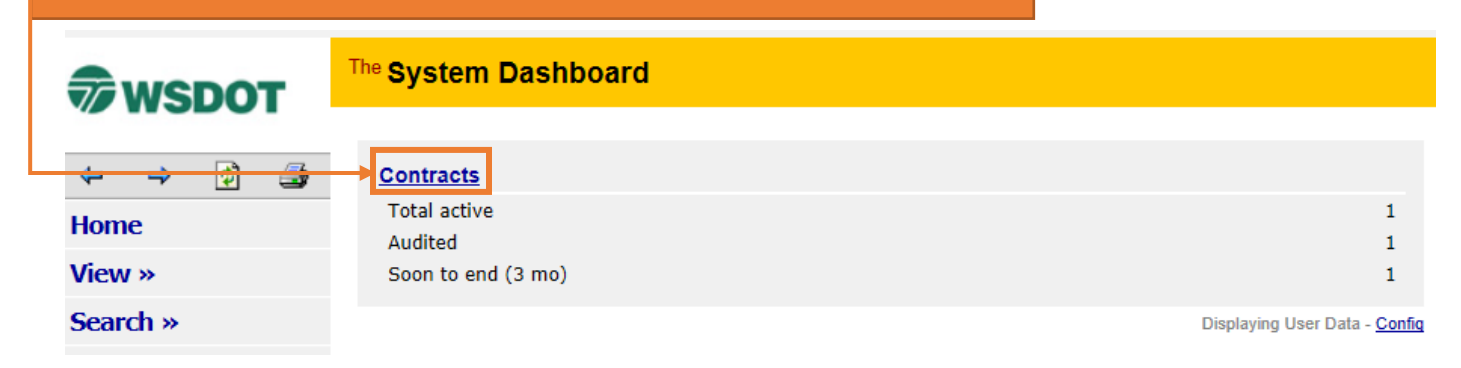

| <b>wsd</b>                                                                                                    | от Т                                                                                                    | ransactio                                                                                                    | ns: Con                                                                     | tracts                                                                                                    |                                                                                                    |                                                                                                    |                           |                        | Help & T                                                                                                    | <b>Fools</b>                                                                  |
|----------------------------------------------------------------------------------------------------|----------------------------------------------------------------------------------------------------|----------------------------------------------------------------------------------------------------|-----------------------------------------------------------------------------|----------------------------------------------------------------------------------------------------|----------------------------------------------------------------------------------------------------|----------------------------------------------------------------------------------------------------|---------------------------|------------------------|----------------------------------------------------------------------------------------------------|-------------------------------------------------------------------------------|
|                                                                                                    | C                                                                                                    | ontracts Co                                                                                                    | ontract Audit                                                               | ts Sub Reques                                                                                                    | sts 1391 Reports                                                                                                    | Proposals Util Pl                                                                                                    | ans Outreach              | Support                | Messages                                                                                                    |                                                                               |
|                                                                                                    | 2 3                                                                                                    | Show ONL                                                                                                    | Y contracts                                                                 | s assigned to y                                                                                                    | you                                                                                                    |                                                                                                    |                           |                        |                                                                                                    |                                                                               |
| Home                                                                                                    |                                                                                                    |                                                                                                    | 1 -                                                                         | 1 of 1 records d                                                                                                    | lisplayed: <b>Previous</b>                                                                                                    | Page < Page 1                                                                                                    | ✓ > Next Pa               | age                    | Records per page                                                                                                    | e 20                                                                          |
| View »                                                                                                    | To                                                                                                    | recent ellels a                                                                                                    | n column ti                                                                 | the                                                                                                    |                                                                                                    |                                                                                                    |                           |                        |                                                                                                    | Refres                                                                        |
| Search »                                                                                                    | 10                                                                                                    | Actions                                                                                                    | Alert                                                                       | Status                                                                                                    | Secondary Statu                                                                                                    | s Contract Numbe                                                                                                    | Description               | Prime                  | End Date                                                                                                    | ▼ Ar                                                                          |
| Reporting »                                                                                                    |                                                                                                    | All                                                                                                    | ~                                                                           | Open 🗸                                                                                                    | All 🗸                                                                                                    |                                                                                                    | All 🗸                     | All 🗸                  | All 🗸                                                                                                    | 1                                                                             |
| Create »                                                                                                    |                                                                                                    | View                                                                                                    |                                                                             | Open                                                                                                    | Locked In                                                                                                    | 009142                                                                                                    | Faber Constr              | ruction                | 9/6/17                                                                                                    | 7 - 12/                                                                       |
| Tools »                                                                                                    |                                                                                                    |                                                                                                    |                                                                             |                                                                                                    |                                                                                                    |                                                                                                    | Corporation<br>BURLINGTON | PEO TENANT             |                                                                                                    | \$46                                                                          |
| Settings »                                                                                                    |                                                                                                    |                                                                                                    |                                                                             |                                                                                                    |                                                                                                    |                                                                                                    | WASHINGTON                | STAT                   |                                                                                                    |                                                                               |
| Holp 8 Curre                                                                                                    | ort u                                                                                                    |                                                                                                    |                                                                             |                                                                                                    |                                                                                                    |                                                                                                    |                           |                        |                                                                                                    |                                                                               |
| Help & Supp                                                                                                    | ort »                                                                                                    |                                                                                                    |                                                                             |                                                                                                    |                                                                                                    |                                                                                                    |                           |                        |                                                                                                    |                                                                               |
| Logoff                                                                                                    | C                                                                                                    | ustomer Sup                                                                                                    | oport                                                                       |                                                                                                    |                                                                                                    |                                                                                                    |                           | Home   He              | elp   Print This Page                                                                                                    | Print '                                                                       |
| Show All                                                                                                    | Hide All Co                                                                                                    | opyright © 20                                                                                                    | 18 B2Gnow                                                                   | . All rights rese                                                                                                    | rved.                                                                                                    |                                                                                                    |                           |                        |                                                                                                    |                                                                               |
| ase note: Th<br><b>npliance O</b> f<br>tem.                                                                                                    | he <b>Compli</b> a<br>f <b>ficer</b> (OEC                                                                                                    | ance Off<br>D Staff), v                                                                                                    | <b>ˈicer</b> (pr<br>will be p                                               | oject/loca<br>populated                                                                                                    | al agency sta<br>prior to you                                                                                                    | ff) and <b>Secor</b><br>r access to tl                                                                                                    | <b>idary</b><br>nis       |                        |                                                                                                    |                                                                               |
| ase note: Th<br><b>npliance O</b> f<br>tem.                                                                                                    | he <b>Compli</b> a<br><b>fficer</b> (OEC                                                                                                    | ance Off<br>) Staff), v                                                                                                    | <b>icer</b> (pr<br>will be p                                                | oject/loca<br>populated                                                                                                    | al agency sta<br>prior to you                                                                                                    | ff) and <b>Secor</b><br>r access to tl                                                                                                    | <b>ndary</b><br>nis       |                        |                                                                                                    |                                                                               |
| ase note: Th<br><b>npliance O</b> f<br>tem.                                                                                                    | he <b>Compli</b> a<br>fficer (OEC                                                                                                    | ance Off<br>D Staff), v<br>Jement                                                                                                    | <b>icer</b> (pr<br>will be p                                                | oject/loca<br>populated                                                                                                    | al agency sta<br>prior to you                                                                                                    | ff) and <b>Secor</b><br>r access to tl                                                                                                    | <b>idary</b><br>nis       |                        | н                                                                                                    | elp & To                                                                      |
| ase note: Tł<br>npliance Of<br>tem.<br>wsdot                                                                                                    | he Complia<br>fficer (OEC<br>Contract Manag                                                                                                    | ance Off<br>D Staff), v<br>gement<br>ps Subs Docs                                                                                                    | iicer (pr<br>will be p                                                      | oject/loca<br>oopulated                                                                                                    | al agency sta<br>prior to you                                                                                                    | ff) and <b>Secor</b><br>r access to ti                                                                                                    | <b>ıdary</b><br>nis       |                        | н                                                                                                    | elp & Te                                                                      |
| ase note: Tł<br>mpliance Of<br>tem.<br><b>∂ wSDOT</b><br>♥ ♥ ☑ ❹                                                                                                    | he Complia<br>fficer (OEC<br>Contract Manage<br>Main View Setting<br>Compliance Audit List                                                                                                    | ance Off<br>D Staff), v<br>gement<br>p: Suts   Docs  <br>  Compliance Audit                                                                                                    | icer (pr<br>will be ג<br>Change Orders &<br>Summary   כמחק                  | oject/loca<br>populated<br>Task Orders Alerts<br>Nance Audit FY Review                                                                                                    | al agency sta<br>prior to you<br>Comments Messages Clo<br>ws Site Visits Reports                                                                                                    | ff) and <b>Secor</b><br>r access to ti                                                                                                    | <b>ıdary</b><br>nis       |                        | He                                                                                                    | elp & To                                                                      |
| ase note: Tł<br>mpliance Of<br>tem.<br><b>ŵ WSDOT</b><br>↔ ↔ ② ④<br>tome                                                                                                    | Contract Manage<br>Main View Setting<br>Compliance Audit List<br>Projestar Environment<br>Projestar Setting<br>Compliance Audit List<br>Projestar Setting<br>Compliance Audit List<br>Projestar Setting<br>Compliance Audit List<br>Projestar Setting<br>Projestar Setting<br>Projestar Seti                                                                                                    | ance Off<br>D Staff), \<br>gement<br>ps Subs Docs  <br>Complance Audit 13<br>PREO TENANC COrporation<br>2017                                                                                                    | icer (pr<br>will be p<br>Change Orders &<br>Summary Comp<br>4PROVEMENTS V   | oject/loca<br>populated<br>Task Orders   Alerts  <br>Nance Audit FY   Revie<br>WASHINGTON STAT                                                                                                    | al agency sta<br>prior to you<br>Comments Messages Clo<br>ws Site Visits Reports                                                                                                    | ff) and <b>Secor</b><br>r access to ti                                                                                                    | ndary<br>nis              |                        | Statu<br>Currer<br>Goal: 26.00% T                                                                                                    | elp & To<br>us: Open,<br>mt Award:<br>Total Paid                              |
| ase note: Th<br>npliance Of<br>tem.<br>www.space<br>www.space<br>www.space<br>search www.space<br>www.space<br>search www.space<br>search                                                                                                    | he Complia<br>fficer (OEC<br>Contract Manag<br>Main View Settin<br>Complance Audit List<br>Op9142: BURLINGTC<br>Prime: Faber Constru<br>9/6/2017 - 12/29/3                                                                                                    | ance Off<br>D Staff), v<br>gement<br>ps Subs Docs<br>Compliance Audit 3<br>D PEO TENANT 10<br>NEO TO TANT 10<br>NEO TO TANT 10<br>NEO TO TANT 10                                                                                                    | Change Orders &<br>Summary Comp<br>IPROVEMENTS V                            | oject/loca<br>populated<br>Task Orders   Alerts  <br>Mance Audit FY   Revie<br>WASHINGTON STAT                                                                                                    | al agency stat<br>prior to you<br>Comments Messages Clo<br>ws Site Visits Reports                                                                                                    | ff) and <b>Secor</b><br>r access to ti                                                                                                    | ndary<br>nis              |                        | Statu<br>Goal: <b>26.00%</b><br>% Credit: <b>6.95%</b> F                                                                                                    | elp & To<br>us: Open,<br>int Award<br>Total Paid<br>For Credit                |
| ase note: The<br>npliance Of<br>tem.<br>www.<br>www.<br>www.<br>www.<br>Search www.<br>Reporting www.<br>Search www.<br>Search wwww.<br>Search www.<br>Search www.<br>Search wwwwww.<br>Search www.<br>Searc                                                                                                    | Contract Manage<br>Main View Settin<br>Complance Audit List<br>Oog 142: BURLINGTO<br>Prime: Faber Constru<br>9/6/2017 - 12/29/3                                                                                                    | ance Off<br>D Staff), v<br>gement<br>ps Subs Docs [<br>Compliance Audit 3<br>Dn FGO TENANT IM<br>action Corporation<br>2017                                                                                                    | Chango Orders &<br>Sommary Comp<br>Herrovements v                           | oject/loca<br>populated<br>Task Orders   Alerts  <br>Nance Audit FY   Revie<br>VASHINGTON STAT                                                                                                    | al agency sta<br>prior to you<br>Comments Messages Clo<br>ws Stle Visits Reports                                                                                                    | ff) and <b>Secor</b><br>r access to ti                                                                                                    | <b>idary</b><br>nis       | Ni Add to              | He<br>Statu<br>Goal: 26.00% T<br>% Credit: 6.95% F<br>Dashboard as Priority Flagged C                                                                                                    | elp & To<br>us: Open,<br>mt Award<br>For Credit<br>Contract                   |
| ase note: Tł<br>npliance Of<br>tem.<br><b>WSDOT</b><br>↔ ↔ ⊘ ④<br>Home<br>/iew »<br>Search »<br>Reporting »<br>Create »                                                                                                    | he Complia<br>fficer (OEC<br>Contract Manag<br>Main View Settin<br>Complance Add List<br>009142: BURLINGTO<br>Prime: Faber Constru-<br>9/6/2017 = 12/29/3                                                                                                    | ance Off<br>D Staff), v<br>gement<br>p Subs Docs  <br>Compliance Audit 3<br>D FGO TENANT IM<br>action Corporation<br>2017                                                                                                    | iicer (pr<br>will be p<br>Change Orders &<br>Summary Comp<br>Aprovements v  | oject/loca<br>oopulated<br>Task Orders   Alerts  <br>Mance Audit FY   Revie<br>WASHEINGTON STAT                                                                                                    | al agency sta<br>prior to you<br>Comments Messages Clo<br>ws Site Visits Reports                                                                                                    | ff) and <b>Secor</b><br>r access to th<br>secut                                                                                                    | ndary<br>nis              | Ni Add to              | Ha<br>Statu<br>Goal: 26.00% T<br>% Credit: 6.95% F<br>Dashboard as Priority Flagged Co                                                                                                    | elp & To<br>us: Open,<br>mt Award<br>For Credit<br>Contract f                 |
| ase note: The<br>mpliance Of<br>tem.<br>WSDOT<br>WSDOT<br>WSD | Contract Manage<br>Main View Settin<br>Complance Add List<br>Op9142: BURLINGTO<br>Prime Contract Tille<br>Contract Infor<br>Contract Infor<br>Contract Infor                                                                                                    | ance Off<br>D Staff), v<br>gement<br>p Subs Docs  <br>Compliance Audit 3<br>Compliance Audit 3<br>Compliance Audit 3<br>Compliance Audit 3<br>D PEO TENANT IM<br>action Corporation                                                                                                    | icer (pr<br>will be p<br>Change Orders &<br>Summary Comp<br>HPROVEMENTS V   | oject/loca<br>populated<br>Task Orders   Alerts  <br>Alance Audit FY   Revie<br>washington stat<br>BURLING<br>009142<br>Faber Gor                                                                                                    | al agency sta<br>prior to you<br>Comments Messages Clo<br>ws Site Visits Reports                                                                                                    | ff) and <b>Secor</b><br>r access to th<br>secut                                                                                                    | ndary<br>nis              | Ni Add to              | Statu<br>Goal: 26.00% T<br>% Credit: 6.95% F<br>Dashboard as Priority Flagged Cr                                                                                                    | elp & To<br>us: Open,<br>int Award<br>For Credit<br>Contract f                |
| ase note: The<br>mpliance Office<br>tem.<br>WSDOT<br>WSDOT    | Contract Manage<br>Main View Settin<br>Complance Add List<br>Op9142: BURLINGTO<br>Prime: Faber Constru-<br>ory/2017 = 12/29/3                                                                                                    | ance Off<br>D Staff), v<br>gement<br>p Subs Docs  <br>Compliance Audit 3<br>Dr PGO TENANT IM<br>action Corporation<br>2017                                                                                                    | icer (pr<br>will be p<br>Change Orders &<br>Summary Comp<br>HPROVEMENTS V   | oject/loca<br>Dopulated<br>Task Orders Alerts<br>Mance Audit FY Revie<br>WASHINGTON STAT<br>BURLING<br>009142<br>Faber Cor<br>02216628                                                                                                    | al agency sta<br>prior to you<br>Comments Messages Clo<br>ws Site Visits Reports<br>TON PEO TENANT IMPROV<br>Instruction Corporation                                                                                                    | ff) and <b>Secor</b><br>r access to th<br>secut                                                                                                    | ndary<br>nis              | Ni Add to              | Statu<br>Goal: 26.00% T<br>% Credit: 6.95% F<br>Dashboard as Priority Flagged Cr                                                                                                    | elp & To<br>us: Open/a<br>Total Paid<br>For Credit                            |
| ase note: The mpliance of tem.                                                                                                    | Contract Manage<br>Main View Settin<br>Complace Audit List<br>Oog 142: BURLINGTO<br>Prime: Faber Constru-<br>9/6/2017 - 12/29/3<br>Contract Title<br>Contract Number<br>Prime Contract Infor<br>Contract Infor<br>Prime Contract Contract<br>Prime Contract Contract Contract<br>Prime Contract Contract Contract<br>Prime Contract Contract Contract<br>Prime Contract Contract                                                                                                    | ance Off<br>D Staff), v<br>gement<br>gs Subs Docs [<br>Compliance Aufit 3<br>Dr PEO TENANT IM<br>action Corporation<br>mation                                                                                                    | Chango Orders &<br>Summary Comp<br>APROVEMENTS V                            | oject/loca<br>populated<br>Task Orders Alers<br>Mance Audit FY Revie<br>washington Stat<br>Burkling<br>009142<br>Faber Cor<br>02216229<br>9/6/2017                                                                                                    | al agency stat<br>prior to you<br>Comments Messages Clo<br>ws Site Visits Reports<br>Site Visits Reports                                                                                                    | ff) and <b>Secor</b><br>r access to th<br>secut                                                                                                    | ndary<br>nis              | Ni Add to              | Ha<br>Statu<br>Goal: 26.00% T<br>% Credit: 6.95% F<br>Dashboard as Priority Flagged C                                                                                                    | elp & To<br>us: Open,<br>nt Award<br>For Credit<br>For Credit<br>Contract §   |
| ase note: The mpliance of tem.                                                                                                    | Contract Manage<br>Main View Settin<br>Complace Audit List<br>Op9142: BURLINGTC<br>Prime: Faber Constru-<br>9/6/2017 - 12/29/3<br>Contract Tille<br>Contract Number<br>Prime Contract Inform<br>Contract Tille<br>Contract Inform<br>Prime Contractor<br>System Transaction I<br>Award/Start Date<br>(Projected) End Date<br>(Contract Value                                                                                                    | ance Off<br>) Staff), v<br>gement<br>gs Subs Docs [<br>Compliance Aufit 1<br>Dor PGO TENANT IM<br>action Corporation<br>Mumber                                                                                                    | Chango Orders &<br>Summary Comp<br>APROVEMENTS V                            | oject/loca<br>populated<br>Task Orders Alers<br>Mance Audit FY Revie<br>washington Stat<br>Burkling<br>009142<br>Faber Cor<br>0221623-<br>9/6/2017<br>12/29/201<br>3464.870.0                                                                                                    | al agency stat<br>prior to you<br>Comments Messages Clo<br>ws Site Visits Reports<br>Site Visits Reports<br>TON PEO TENANT IMPROV<br>Instruction Corporation                                                                                                    | ff) and <b>Secor</b><br>r access to th<br>secut                                                                                                    | ndary<br>nis              | Ni Add to              | Statu<br>Goal: 26.00% T<br>% Credit: 6.95% F<br>Dashboard as Priority Flagged Cr                                                                                                    | elp & To<br>us: Open,<br>tri Award<br>Folal Paid<br>For Credit:<br>Gontract [ |
| ase note: The mpliance of tem.                                                                                                    | Contract Manage<br>Main View Settin<br>Complance Add List<br>Oppol 42: BURL INCET<br>Prime Constract Manage<br>Contract Title<br>Contract Title<br>Contract Title<br>Contract Title<br>Contract Table And Date<br>System Transaction I<br>Award (Start Date<br>(Projected) and Date<br>Contract Value                                                                                                    | ance Off<br>D Staff), \<br>gement<br>s Subs Docs  <br>Compliance Audit :<br>Compliance Audit :<br>Compliance Audit :<br>Mation<br>Number<br>s & Actions                                                                                                    | icer (pr<br>will be p<br>Change Orders &<br>Summary Comp<br>PROVEMENTS V    | oject/loca<br>copulated<br>Task Orders Alerts  <br>ilance Audit FY Revie<br>WASHINGTON STAT<br>BURLING<br>009142<br>Faber Cor<br>02216629<br>916/0717<br>12/29/201<br>3464,970.1                                                                                                    | Al agency sta<br>prior to you<br>Comments Messages Clo<br>ws Site Visits Reports<br>TON PEO TENANT IMPROV<br>Instruction Corporation<br>-001                                                                                                    | ff) and <b>Secor</b><br>r access to th<br>secut                                                                                                    | ndary<br>nis              | j≋ <u>Add to</u>       | Statu<br>Goal: 26.00% T<br>% Creft: 6.95% F<br>Dashboard as Priority Flagged Cr                                                                                                    | us: Open, a To                                                                |
| ase note: The mpliance of tem.                                                                                                    | Contract Manage<br>Main View Settin<br>Complance Add List<br>Opp142: BURL INCET<br>Prime: Folder Constr<br>Prime: Folder Constr<br>Prime: Folder Constr<br>Prime: Folder Constr<br>Prime: Contract III<br>Contract Title<br>Contract III<br>Contract Title<br>Contract Table Ind Date<br>Contract Statu                                                                                                    | ance Off<br>D Staff), v<br>gement<br>gs Subs Docs  <br>Compliance Audit :<br>Compliance Audit :<br>Compliance Audit :<br>Compliance Audit :<br>Compliance Audit :<br>Compliance Audit :<br>Compliance Audit :<br>Compliance Audit :<br>S & Actions                                                                                                    | icer (pr<br>will be p<br>Change Orders &<br>Summary Comp<br>PROVEMENTS V    | oject/loca<br>copulated<br>Task Orders Alerts  <br>ilance Audit FY Revie<br>WASHINGTON STAT<br>BURLING<br>005142<br>Faber Cor<br>02216623<br>9/6/2017<br>12/29/201<br>3464,970.4                                                                                                    | Al agency sta<br>prior to you<br>Comments Messages Clo<br>ws Site Visits Reports<br>TON PEO TENANT IMPROV<br>Instruction Corporation<br>-001<br>7<br>00                                                                                                    | ff) and <b>Secor</b><br>r access to th<br>secut                                                                                                    | ndary<br>nis<br>TAT       | ነኛ Add to.             | He<br>Statu<br>Goal: 26.00% T<br>% Creft: 6.95% C<br>Dashboard as Priority Flagged C                                                                                                    | eip & To<br>us: Open, Award or Credit<br>or Or Credit                         |
| ase note: The mpliance of tem.                                                                                                    | Contract Manage<br>Main View Settin<br>Compliance Audit List<br>Odg 142; BURLINGTO<br>Prime: Faber Constru-<br>9/6/2017 - 12/29/3<br>Contract Title<br>Contract Number<br>Prime Contract Inform<br>Contract Inform<br>Contract Inform<br>Prime Contract Inform<br>Prime Contract Of the<br>Contract View December<br>(Projected) End Date<br>Contract Value<br>Contract Status                                                                                                    | ance Off<br>D Staff), v<br>gement<br>gs Subs Docs [<br>Compliance Audit :<br>Compliance Audit :<br>Compliance Audit :<br>Compliance Audit :<br>Compliance Audit :<br>Compliance Audit :<br>Compliance Audit :<br>S & Actions                                                                                                    | Change Orders &<br>Summary Comp                                             | oject/loca<br>populated<br>Task Orders   Alerts  <br>Alance Audit FY   Revie<br>wASHINGTON STAT<br>BURLING<br>009142<br>Faber Con<br>02216829<br>9/6/2017<br>12/29/2017<br>3464,870.0                                                                                                    | Al agency star<br>prior to you<br>Comments Messages Co<br>ws Site Visits Reports<br>Site Visits Reports<br>TON PEO TENANT IMPROV<br>Instruction Corporation<br>-001<br>7<br>00<br>Status<br>Copen<br>(Locked In)                                                                                                    | ff) and Secon<br>r access to t<br>secut                                                                                                    | ndary<br>nis              | <sup>™</sup> Add to.   | Statu<br>Goal: 26.00% F<br>% Credit: 6.95% F<br>Dashboard as Priority Flagged C                                                                                                    | I I                                                                           |
| ase note: The mpliance of tem.                                                                                                    | he Complia<br>fficer (OEC<br>Contract Manag<br>Main View Settin<br>Complance valid List<br>009142: BURLINGTC<br>Prime: Faber Constru-<br>9/6/2017 - 12/29/3<br>Contract Tille<br>Contract Number<br>Prime Contractor<br>System Transaction 1<br>Award/Start Date<br>Contract Value<br>Contract Status<br>Compliance Officer                                                                                                    | ance Off<br>D Staff), v<br>gement<br>gs Subs Docs  <br>Complance Audit to<br>No PEO TENANT<br>Number<br>ss & Actions                                                                                                    | icer (pr<br>will be p<br>Change Orders &<br>Summary   Comp<br>4PROVEMENTS V | oject/loca<br>populated<br>Task Orders   Alerts  <br>Nance Audit FY   Revie<br>WASHINGTON STAT<br>BURLING<br>009142<br>Faber Con<br>0221622-<br>9/6/2017<br>12/29/201<br>3464.970.1                                                                                                    | Al agency star<br>prior to you<br>Comments Messages Clo<br>ws Site Visits Reports<br>Site Visits Reports<br>TON PEO TENANT IMPROV<br>Instruction Corporation<br>-001<br>7<br>000<br>Status<br>Copen<br>(Locked In)<br>Chai<br>Lo<br>Assigned Chai                                                                                                    | ff) and Secor<br>r access to ti<br>secut                                                                                                    | Actions                   | N Add to               | Statu<br>Goal: 26.00% F<br>% Credit: 6.95% F<br>Dashboard as Priority Flagged C<br>Detail                                                                                                    | elp & To<br>et Avadd<br>for Credit<br>entract {                               |
| ase note: The mpliance of tem.                                                                                                    | Contract Manage<br>Main View Settin<br>Compliance Audit List<br>Opp142: BURL INCT<br>Prime: Faber Constra<br>976/2017 - 12/29/3<br>Contract Tille<br>Contract Tille<br>Contract Tille<br>Contract Tille<br>Contract Output<br>Prime Constrator<br>System Transaction I<br>Prime Contractor<br>System Transaction I<br>Contract Status<br>Contract Status<br>Contract Status<br>Compliance Officer<br>Secondary Complian                                                                                                    | ance Off<br>D Staff), v<br>gement<br>gs Subs Docs  <br>Compliance Audit<br>ON PEO TENANT<br>Mation                                                                                                    | Change Orders &<br>Summary Comp                                             | oject/loca<br>populated<br>Task Orders Alerts Mance Audt FY Review<br>WASHINGTON STAT<br>BURLING<br>009142<br>Faber Cor<br>02216629<br>S464,870.                                                                                                    | Al agency sta<br>prior to you<br>Comments Messages Clo<br>ws Site Visits Reports<br>Site Visits Reports<br>TON PEO TENANT IMPROV<br>nstruction Corporation<br>                                                                                                    | ff) and Secon<br>r access to t<br>secut<br>/EMENTS WASHINGTON S                                                                                                    | ndary<br>nis              | N Add to.              | Cost 26.00% Corre<br>% Credit 6.95% T<br>Dashboard as Priority Flagged C<br>Detail<br>Colga Peterman<br>Assigned to:<br>Olga Peterman<br>Assigned to:<br>Allison Spector                                                                 | elp & To<br>us: Open,<br>Awards Park<br>Credition<br>I                        |
| ase note: The mpliance of tem.                                                                                                    | he Complia<br>fficer (OEC<br>Contract Manag<br>Main View Settin<br>Compliance And List<br>009142: BURLINGT<br>Prime: Faber Constr<br>9/6/2017 - 12/29/3<br>Contract Inform<br>Contract Inform<br>Contract Inform<br>Contract Inform<br>Contract Officer<br>System Transaction Ind<br>Award/Start Date<br>(Projected) End Date<br>Contract Status<br>Contract Status<br>Contract Status<br>Compliance Officer<br>Secondary Compliance                                                                                                    | ance Off<br>D Staff), v<br>gement<br>ge Subs Docs  <br>Compliance Audit<br>ON PEO TENANCE<br>Mation<br>mation<br>ss & Actions                                                                                                    | icer (pr<br>will be p<br>Change Orders &<br>Summary Comp<br>APROVEMENTS V   | oject/loca<br>populated<br>Task Orders Alerts  <br>Mance Audt FY   Revie<br>WASHINGTON STAT<br>BURLING<br>009142<br>Faber Con<br>02216629<br>9/6/2017<br>12/29/201<br>3464,870.                                                                                                    | Al agency sta<br>prior to you<br>Comments Messages Clo<br>ws Site Visits Reports<br>TON PEO TENANT IMPROV<br>nstruction Corporation<br>-001<br>7<br>00<br>Status<br>Copen<br>(Locked In)<br>Assigned<br>Assigned<br>Chai<br>Oli                                                                                                    | ff) and Secor<br>r access to t<br>secut<br>/EMENTS WASHINGTON S<br>/Contract Edit Contract C<br>nge Secondary Status to<br>cked In ~<br>nge Secondary Compliance officer to:<br>pa Peterman ~]<br>nge Secondary Compliance (Son Spector ~)                                                                                                    | ndary<br>nis              | Add to.                | Cost: 26.00% Currently Goal: 26.00% To Statu<br>% Credit: 6.95% To To Statu<br>Dashboard as Priority Flagged C                                                                                                    | elp & To<br>us: Open/<br>total Paid<br>rotal Paid<br>contract &<br>I          |
| ase note: The mpliance of tem.                                                                                                    | he Complia<br>fficer (OEC<br>Contract Manag<br>Main View Settin<br>Compliance Add List<br>009142: BURLINGT<br>Prime: Charter Constre<br>Prime: Contract Title<br>Contract Title<br>Contract Inform<br>Contract Title<br>Contract Inform<br>Contract Inform<br>Contract Inform<br>Contract Title<br>Contract Status<br>Contract Status<br>Contract Status<br>Contract Status<br>Contract Status<br>Contract Status<br>Compliance Officer<br>Secondary Complian<br>Compliance Monitority                                                                                                    | ance Off<br>D Staff), v<br>gement<br>gs Subs Docs  <br>Compliance Audit :<br>Compliance Audit :<br>Compliance Audit :<br>Compliance Audit :<br>Compliance Audit :<br>Second State State                                                                                                    | Chango Orders &<br>Chango Orders &<br>Summary Comp<br>HerROVEMENTS V        | oject/loca<br>bopulated<br>Task Orders Alerts  <br>Mance Audit FY Revie<br>WASHINGTON STAT<br>BURLING<br>009142<br>Faber Con<br>00216823<br>9/6/2017<br>12/29/201<br>3464,870.                                                                                                    | Al agency sta<br>prior to you<br>Comments Messages Clo<br>ws Site Visits Reports T<br>TON PEO TENANT IMPROV<br>nstruction Corporation<br>-001<br>7<br>00<br>Status Visits Corporation<br>-001<br>7<br>00<br>Status Visits Reports Clo<br>Maximum Corporation<br>-001<br>7<br>00<br>Status Corporation<br>-001<br>7<br>00<br>Corporation<br>-001<br>7<br>00<br>Status Corporation<br>-001<br>7<br>00<br>Status Corporation<br>-001<br>7<br>00<br>Status Corporation<br>-001<br>7<br>00<br>Status Corporation<br>-001<br>7<br>00<br>Status Corporation<br>-001<br>7<br>00<br>Status Corporation<br>-001<br>7<br>00<br>Status Corporation<br>-001<br>7<br>00<br>Status Corporation<br>-001<br>7<br>00<br>Status Corporation<br>-001<br>7<br>2<br>2<br>2<br>3<br>2<br>5<br>2<br>5<br>3<br>5<br>3<br>5<br>3<br>5<br>1<br>2<br>5<br>1<br>5<br>1<br>1<br>1<br>1<br>1<br>1<br>1<br>1<br>1<br>1<br>1<br>1<br>1<br>1                                                                                                    | ff) and Secor<br>r access to t<br>secut<br>/EMENTS WASHINGTON S<br>/CONTract. Edit Contract. C<br>nge Secondary Status to:<br>cked In<br>nge Compliance Officer to:<br>ga Peterman<br>nge Secondary Compliance (<br>ison Spector)<br>age Subcontractors.                                                                                                    | ndary<br>nis              | Add to.                | Coal: 26.00% Currer<br>% Credit: 6.95% T<br>Dashboard as Priority Flagged C<br>Deshboard as Priority Flagged C<br>Deshboard as Priority Flagged C<br>Detail<br>Assigned to:<br>Olga Peterman<br>Assigned to:<br>Allison Spector          | elp & To<br>us: Open/<br>Int Awad:<br>Total Paid<br>Contract 8                |
| ase note: The mpliance of term.                                                                                                    | Contract Manage<br>Main View Settin<br>Compliance Add List<br>Opp 142: BURLINGT<br>Ompliance Add List<br>Opp 142: BURLINGT<br>Ompliance Add List<br>Opp 142: BURLINGT<br>Ompliance Add List<br>Opp 142: BURLINGT<br>Ompliance Add List<br>Contract Tille<br>Contract Tille<br>Contract Tille<br>Contract Opp 142: BURLINGT<br>Opp 142: BURLINGT<br>Opp 142: | ance Off<br>D Staff), v<br>gement<br>gs Subs Docs [<br>Compliance Aulit<br>Compliance Aulit<br>State<br>State<br>Compliance Aulit<br>Compliance Aulit<br>Co | Change Orders &<br>Summary Comp<br>APROVEMENTS V                            | oject/loca<br>populated<br>Task Orders Alers<br>Mance Audit FY Revie<br>washington Stat<br>BURLING<br>009142<br>Faber Cor<br>009142<br>Faber Cor<br>00914<br>Faber Cor<br>00914<br>Faber Cor<br>00914<br>Faber Cor<br>000<br>Faber Cor<br>0000<br>Faber Cor<br>0000<br>Faber Cor<br>00 | Al agency star<br>prior to you<br>Comments Messages Clo<br>ws Site Visits Reports Clo<br>ws Site Visits Reports Clo<br>ws Site Visits Reports Clo<br>ws Site Visits Reports Clo<br>ws Site Visits Reports Clo<br>ws Site Visits Reports Clo<br>ws Clocked In<br>Clocked In<br>Clocked In<br>Clocked In<br>Assigned Chai<br>Chai<br>Clocked In<br>Assigned Chai<br>Chai<br>Clocked In<br>Assigned Chai<br>Chai<br>Clocked In<br>Chai<br>Clocked In<br>Chai<br>Clocked In<br>Chai<br>Chai<br>Chai<br>Chai<br>Chai<br>Chai<br>Chai<br>Chai                                                                                                    | ff) and Secon<br>r access to the second second | ndary<br>nis              | T <sup>™</sup> Add to. | Corrett 6.95% F<br>Scredt 6.95% F<br>Dashboard as Priority Flagged C<br>Dashboard as Priority Flagged C<br>Dashboard as Priority Flagged C<br>Detail<br>Assigned to:<br>Olga Peterman<br>Assigned to:<br>Allison Spector                 | eip & To<br>us: Open/<br>total Paid<br>total Paid<br>contract B               |
| ase note: The mpliance of tem.                                                                                                    | he Complia<br>fficer (OEC<br>Contract Manag<br>Main View Settin<br>Compliance Addit List<br>009142: BURLINGTC<br>Prime: Faber Constru-<br>916/2017 - 12/29/3<br>Contract Title<br>Contract Number<br>Prime Contract Officer<br>Prime Contract Value<br>Contract Status<br>Compliance Officer<br>Secondary Complian<br>Compliance Monitorin<br>Subcontractors<br>Task Orders<br>Contract Change Ord                                                                                                    | ance Off<br>D Staff), v<br>gement<br>gs Subs Docs  <br>Compliance Audit I<br>Compliance Audit I<br>On PEO TENANT<br>Mumber<br>s & Actions<br>ce Officer<br>ng<br>Jers                                                                                                    | Change Orders &<br>Summary Comp<br>PROVEMENTS V                             | oject/loca<br>populated<br>Task Orders   Alerts  <br>Mance Audit FV   Revie<br>WASHINGTON STAT<br>BURLING<br>009142<br>Faber Con<br>00216629<br>9/6/2017<br>12/29/2017<br>3/464,870.0                                                                                                    | Al agency star<br>prior to you<br>Comments Messages Clo<br>ws Ste Visits Reports Clo<br>ws Ste Visits Reports Clo<br>ws Ste Visits Reports Clo<br>ws Ste Visits Reports Clo<br>ws Status Corporation<br>-001<br>7<br>000<br>Status Corporation<br>-001<br>7<br>000<br>Status Corporation<br>-001<br>7<br>000<br>Status Corporation<br>-001<br>7<br>000<br>Status Corporation<br>-001<br>7<br>000<br>Status Corporation<br>-001<br>7<br>000<br>Status Corporation<br>-001<br>7<br>000<br>Status Corporation<br>-001<br>7<br>000<br>Status Corporation<br>-001<br>7<br>000<br>Status Corporation<br>-001<br>7<br>000<br>Status Corporation<br>-001<br>7<br>000<br>Status Corporation<br>-001<br>7<br>000<br>Status Corporation<br>-001<br>7<br>000<br>Status Corporation<br>-001<br>7<br>000<br>Status Corporation<br>-001<br>7<br>00<br>Status Corporation<br>-001<br>7<br>00<br>Status Corporation<br>-001<br>7<br>00<br>Status Corporation<br>-001<br>7<br>00<br>Status Corporation<br>-001<br>7<br>00<br>Status Corporation<br>-001<br>7<br>0<br>Status Corporation<br>-001<br>-00<br>Status Corporation<br>-001<br>-00<br>Status Corporation<br>-00<br>-00<br>Status Corporation<br>-00<br>-00<br>-00<br>-00<br>-00<br>-00<br>-00<br>-00<br>-00<br>-0 | ff) and Secor<br>r access to ti<br>seout<br>/EMENTS WASHINGTON S<br>/Contract. Edit Contract. C<br>nge Secondary Status to:<br>cked In<br>inge Compliance Officer to:<br>ja Peterman<br>inge Secondary Compliance (<br>ison Spector )<br>age Subcontractors.<br>ta Task Order<br>inge Contract. Change Value                                                                                                    | Adary<br>nis              | N Add to               | Statu<br>Correct<br>Goal: 26.00% F<br>Dashboard as Priority Flagged Ci<br>Dashboard as Priority Flagged Ci<br>Ciga Peterman<br>Assigned to:<br>Ciga Peterman<br>Assigned to:<br>Allison Spector<br>I I I I I I I I I I I I I I I I I I I | I                                                                             |

To view the contract, you can do so by either clicking on the 'View' tab or the

#### 'View Contract':

| WSDOT             | Contract Management                                                  |                            |                     |                 |                                                | Help & Tools 🏅                                                 |
|-------------------|----------------------------------------------------------------------|----------------------------|---------------------|-----------------|------------------------------------------------|----------------------------------------------------------------|
| - HODOI           | Nin View Settings Subs Docs Chan                                     | ge Orders & Task Orders    | Alerts Comments     | Messages        | Closeout                                       |                                                                |
| • 🔿 🐼 🏐           | Compliance Audit List Compliance Audit Summ                          | ary Compliance Audit f     | Y Reviews Site \    | /isits Reports  |                                                |                                                                |
| ome               | 009098: PLAYGROUND. US 97/SR 14, PAVI<br>Prime: Test Prime Vendor 24 | NG - KLICKITAT COUN        | тү                  |                 |                                                | Status: Open/Locked<br>Current Award: \$4,600,5                |
| ew »              | 5/22/2017 - 6/30/2018                                                |                            |                     |                 | Goal: <b>6.00</b> %<br>% Credit: <b>0.00</b> % | <ul> <li>Total Paid: \$2,098,1</li> <li>For Credit:</li> </ul> |
| lerts             |                                                                      |                            |                     |                 |                                                |                                                                |
| ontracts          |                                                                      |                            |                     | Min Add to I    | Dashboard as Priority F                        | Flagged Contract Refresh P                                     |
| ontract Audits    | Contract Information                                                 |                            |                     |                 |                                                |                                                                |
| ub Requests       | Contract Title                                                       | PLAYGROUND. US 9           | 7/SR 14, PAVING - I | KLICKITAT CO    | DUNTY                                          |                                                                |
| utreach Campaigns | Contract Number                                                      | 009098                     |                     |                 |                                                |                                                                |
| vents             | Prime Contractor                                                     | Test Prime Vendor 24       | l .                 |                 |                                                |                                                                |
| endor Lists       | System Transaction Number                                            | 02108688-001               |                     |                 |                                                |                                                                |
| roposals          | Award/Start Date                                                     | 5/22/2017                  |                     |                 |                                                |                                                                |
| tilization Plans  | (Projected) End Date                                                 | 6/30/2018                  |                     |                 |                                                |                                                                |
| upport            | Contract Value                                                       | \$4,600,520.00             |                     |                 |                                                |                                                                |
| lessages          |                                                                      |                            |                     |                 |                                                |                                                                |
| earch »           | Contract Status & Actions                                            |                            |                     |                 |                                                |                                                                |
| eporting »        |                                                                      | Status                     |                     | Actions         |                                                | Detail                                                         |
| Pale //           | Contract Status                                                      | Open                       | View Contract, Edi  | t Contract, Clo | ose Out                                        |                                                                |
|                   |                                                                      | (Locked In)                | Change Secondary    | Status to:      |                                                |                                                                |
| ools »            |                                                                      |                            | Locked In           | -               |                                                |                                                                |
| ettings »         | Compliance Officer                                                   | Assigned                   | Change Compliance   | e Officer to:   | A                                              | ssigned to:                                                    |
| elp & Support »   |                                                                      |                            | Olga Peterman       | $\sim$          | o                                              | lga Peterman                                                   |
| ogoff             | Secondary Compliance Officer                                         | Assigned                   | Change Secondary    | Compliance O    | fficer to: A                                   | ssigned to:                                                    |
| 5how All Hide All | _                                                                    |                            | Jacki Doty          | ~               | J                                              | acki Doty                                                      |
|                   | Compliance Monitoring                                                | Automatically<br>(Monthly) |                     |                 |                                                |                                                                |

This is where you will find information regarding specific contracts assigned to you. Select the Subs tab, which is where you will verify requests to sublet (subcontractor and contract dollar amount).

| Contract: View                                                                                                    |                                      |                           | Help & Tools 🛠                                                                                                    |
|----------------------------------------------------------------------------------------------------|--------------------------------------|---------------------------|----------------------------------------------------------------------------------------------------|
| Main View Cettinge Subs Docs Change Orders & Task Ord                                                                | ers Alerts Comments Messages         | Closeout                  |                                                                                                    |
| Compliance Audit List Compliance Audit Summary Compliance Au                                                         | ait F r Reviews Site visits Reports  |                           |                                                                                                    |
| 009142: BURLINGTON PEO TENANT IMPROVEMENTS WASHING<br>Prime: Faber Construction Corporation<br>9/6/2017 - 12/29/2017 | STON STAT                            |                           | Status: Open/Locked In<br>Current Award: \$464,970<br>Goal: 26.00% Total Paid: \$513,942<br>% Credit: 6.95% For Credit: \$35,702 |
| This is a detailed listing of the Contract.                                                                          |                                      |                           |                                                                                                    |
| Contract Information                                                                                                 |                                      |                           |                                                                                                    |
| Contract Title                                                                                                    | BURLINGTON PEO TENANT IMP            | ROVEMENTS WASHINGTON STAT |                                                                                                    |
| Contract Number                                                                                                    | 009142                               |                           |                                                                                                    |
| System Transaction Number                                                                                            | 02216629-001                         |                           |                                                                                                    |
| Contract Holder/Owner                                                                                                | Washington State Department of       | f Transportation          |                                                                                                    |
| Department                                                                                                    | State Highways and Marine Term       | ninals                    |                                                                                                    |
| Current Contract Value                                                                                               | \$464,970.00                         |                           |                                                                                                    |
| Original Contract Value                                                                                              | \$464,970.00                         |                           |                                                                                                    |
| Contract Value Change                                                                                                | \$0.00                               |                           |                                                                                                    |
| Contract Secondary Status                                                                                            | Locked In                            |                           |                                                                                                    |
| Federal Aid Number                                                                                                   |                                      |                           |                                                                                                    |
| Commitment Value                                                                                                    | 0                                    |                           |                                                                                                    |
| Contract Dates                                                                                                    |                                      |                           |                                                                                                    |
| Award/Start Date                                                                                                    | 9/6/2017                             | (Projected) End Date      | 12/29/2017                                                                                                    |
| , india, otari bato                                                                                                  | 0.0.2011                             | (Filledied) End Bate      |                                                                                                    |
| Prime Contractor Information                                                                                         |                                      |                           |                                                                                                    |
| Business Name                                                                                                    | Faber Construction Corporation       |                           |                                                                                                    |
| System Vendor Number                                                                                                 | 20340871                             |                           |                                                                                                    |
| Compliance Contact Person                                                                                            | Kim Bunker                           |                           |                                                                                                    |
| Phone                                                                                                    | 360-354-3500                         |                           |                                                                                                    |
| Fax                                                                                                    | 360-354-0355                         |                           |                                                                                                    |
| Email                                                                                                    | kim@faberconstruction.com            |                           |                                                                                                    |
| Address                                                                                                    | 131 E Grover St.<br>Lynden, WA 98264 |                           |                                                                                                    |
|                                                                                                    |                                      |                           |                                                                                                    |

The 'Subs' tab is where you find all of the subs and lower tier subs contracted on the project. You can review payments for a specific by clicking on <u>View</u>, <u>Edit</u>, <u>More</u>... buttons, under Actions.

| WSDOT             | Contract Man       | agement: Subcontractor                              | List                       |                       |               |                      |             |                    |                            | He            | elp & Tools 💥                                   |
|-------------------|--------------------|-----------------------------------------------------|----------------------------|-----------------------|---------------|----------------------|-------------|--------------------|----------------------------|---------------|-------------------------------------------------|
|                   | Main View Set      | tings Subs Docs Change Orde                         | rs & Task Orders Alerts C  | omments Messages      | Closeout      |                      |             |                    |                            |               |                                                 |
| ça 🗢 🚯 🎕          | Compliance Audit L | list Compliance Audit Summary C                     | ompliance Audit FY Reviews | Site Visits   Reports |               |                      |             |                    |                            |               | a (1 1 1 1 1                                    |
| Home              | Prime: Faber Cons  | GTON PEO TENANT IMPROVEMEN<br>struction Corporation | IS WASHINGTON STAT         |                       |               |                      |             |                    |                            | Currer        | s: Open/Locked In<br>ht Award: <b>\$464,970</b> |
| View »            | 9/6/2017 - 12/2    | 9/2017                                              |                            |                       |               |                      |             | % C                | Goal: 26.00<br>redit: 6.95 | % Te          | otal Paid: \$513,942<br>or Credit: \$35,702     |
| Search »          |                    |                                                     |                            |                       |               |                      |             |                    |                            |               |                                                 |
| Reporting »       | Add Subcontra      | actor                                               |                            |                       |               |                      |             |                    |                            |               |                                                 |
| Create »          |                    |                                                     |                            |                       |               |                      |             |                    |                            |               |                                                 |
| Tools »           | Prime Contra       | actor                                               |                            |                       |               |                      |             |                    |                            |               |                                                 |
| Settings »        |                    | Vendor Name                                         |                            | Certifie              | d Inc         | . in Goa             | 0           | ompliance<br>Audit | e Final                    | l Pmnt        | Actions                                         |
| Help & Support »  | P Faber Constru    | uction Corporation                                  |                            | No                    |               | No                   |             | Ø                  |                            | No            | View Edit More                                  |
| Logoff            | Subcontract        | or Award Totala                                     |                            |                       |               |                      |             |                    |                            |               |                                                 |
| Show All Hide All | Subcontract        | or Award Totals                                     |                            | Original Subs Taura   | rde Cool With | Curren               | t Cube T    | aurarda Ca         | al With                    |               |                                                 |
|                   |                    | Current Contract Goal                               | All Subs                   | Deductio              | ins Goal with | curren               | Dedu        | uctions            |                            | Subs 1        | Fowards Goal                                    |
|                   | Amounts            | \$120,892.20                                        | \$26,270.00                | \$0.00                |               |                      | \$17,       | 870.00             |                            | \$1           | 7,870.00                                        |
|                   | Percentages        | 26.000%                                             | 5.650%                     | 0.000                 | %             |                      | 3.8         | 43%                |                            | 3             | .843%                                           |
|                   |                    |                                                     |                            |                       |               |                      |             |                    |                            |               |                                                 |
|                   | Subcontract        | ors                                                 |                            |                       |               |                      |             |                    |                            |               |                                                 |
|                   |                    | Subcontrac                                          | tor Name                   |                       | Certified     | Driginal<br>Current  | Туре        | Inc. in<br>Goal    | Compliance<br>Audit        | Final<br>Pmnt | Actions                                         |
|                   | 1 Bouwman Ma       | sonry & Stucco (19873.009)                          |                            |                       | No            | \$8,400<br>\$8,400   | Sub         | No                 | 0                          | No            | View Edit More                                  |
|                   | 1 ENVIRONMEN       | NTAL ABATEMENT SERVICES INC (                       | 19873.001)                 |                       | 0             | \$17,870<br>\$17,870 | Sub<br>100% | Ø<br>MBE           | ٢                          | No            | View Edit More                                  |

\*Under the Subs tab, you will see ALL subcontractor information (DBE and non-DBE). On this page you will be able to identify: whether your subs are certified DBE's, how much the contract dollar is for, the role of the DBE on the project, and whether they are Condition of Award.

|             | Current Contract Goal        | All Subs           | Original Subs Towar<br>Deductio | rds Goal Wit<br>ns | th Currer            | nt Subs T<br>Dedi | owards G<br>uctions | oal With            | Subs Towards Goal |                |  |
|-------------|------------------------------|--------------------|---------------------------------|--------------------|----------------------|-------------------|---------------------|---------------------|-------------------|----------------|--|
| Amounts     | \$120,892.20                 | \$26,270.00 \$0.00 |                                 |                    |                      | \$17,870.00       |                     |                     |                   | ,870.00        |  |
| Percentages | 26.000%                      | 5.650%             | 0.000%                          | 6                  |                      | 3.8               | 43%                 |                     | 3.                | 843%           |  |
|             | Subcontra                    | ctor Name          |                                 | Certified          | Original<br>Current  | Туре              | Inc. in<br>Goal     | Compliance<br>Audit | Final<br>Pmnt     | Actions        |  |
| Subcontrac  | tors                         |                    |                                 |                    |                      |                   |                     |                     |                   |                |  |
| 1 Bouwman M | lasonry & Stucco (19873.009) |                    |                                 | No                 | \$8,400              | Sub               | No                  | ٢                   | No                | View Edit More |  |
|             | ENTAL ABATEMENT SERVICES INC | (19873.001)        |                                 | ٢                  | \$17,870<br>\$17,870 | Sub               | ۲                   | Ø                   | No                | View Edit More |  |

Create Cert Tracking Log Records For All Contractors

Validate Work Codes

\*In the above screenshot, you can tell that Environmental Abatement Services, Inc. is a state certified MBE based on the symbol in the 'Include in Goal' column. Below are some examples of symbols you will see in the system:

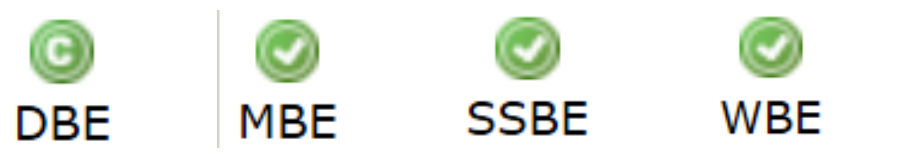

EMAIL QUESTIONS TO: DiversityReporting@wsdot.wa.gov

After selecting the subcontractor you would like to view, you are taken to the screen below. There you can view information that is specific to that subcontractor.

## Help & Tools **Contract Management: View Subcontractor** Main View Settings Subs Docs Change Orders & Task Orders Alerts Comments Messages Closeout Compliance Audit List Compliance Audit Summary Compliance Audit FY Reviews Site Visits Reports 009142: BURLINGTON PEO TENANT IMPROVEMENTS WASHINGTON STAT Prime: Faber Construction Corporation 9/6/2017 - 12/29/2017 Status: **Open/Locked In** Current Award: **\$464,970** Total Paid: **\$513,942** For Credit: **\$35,702**

Goal: 26.00% % Credit: 6.95%

Return

| Vendor Information               |                                      |
|----------------------------------|--------------------------------------|
| Business Name                    | Bouwman Masonry & Stucco             |
| System Vendor Number             | 20498926                             |
| Vendor Compliance Contact Person | Kent Bouwman                         |
| Phone                            | <u>360-354-3811</u>                  |
| Fax                              |                                      |
| Email                            | bouwmanmasonry@aol.com               |
| Address                          | 1659 Main Street<br>Lynden, WA 98264 |

#### **Applicable Vendor Certifications**

No applicable certifications.

| Contract Information          |                                                                                                    |
|-------------------------------|----------------------------------------------------------------------------------------------------|
| Vendor Type                   | Subcontractor                                                                                                    |
| Subcontractor Tier            | Tier 1 subcontractor to Faber Construction Corporation                                                                                                    |
| Reference Identifier          | 19873.009                                                                                                    |
| Contracted Percent & Amount   | Current         Original Award         Change/Adjustment           Amount:         \$8,400.00         \$0.00           Percent:         1.807%         0.000% |
| Type of Participation         | Subcontractor/Subconsultant<br>- Original verification amount: \$8,400.00                                                                                     |
| Include in Compliance Audits? | Yes - subcontractor is active and should be included in the periodic compliance audits of the contract.                                                       |
| Count Towards Certified Goal  | No                                                                                                    |
| Final Payment Made            | No                                                                                                    |
| Starting Paid To Date Amount  | \$8,400.00 as of 10/31/2017                                                                                                    |
| Final Amount Adjustment       | \$0.00                                                                                                    |
| Subcontract Award Date        | 10/17/2017                                                                                                    |
| Work Start Date               | 10/20/2017                                                                                                    |
| Work End Date                 | 10/31/2017                                                                                                    |
| Work Description              | EFIS Repair                                                                                                    |
| Work Codes                    | NAICS 238140 Masonry Contractors (More)                                                                                                    |
| Unique Identifier             |                                                                                                    |
| Comments                      | Project Complete. Vendor Paid.                                                                                                    |

If you ever need to make some changes, you can click on the 'Edit' button. Be sure to verify any changes made are correct.

| WSDOT             | Contract Manag                           | gement: Subcontracto                          | or List                          |                              |                   |                      |                  |                      |                            | He            | lp & Tools 💥                                |
|-------------------|------------------------------------------|-----------------------------------------------|----------------------------------|------------------------------|-------------------|----------------------|------------------|----------------------|----------------------------|---------------|---------------------------------------------|
|                   | Main View Setting                        | gs Subs Docs Change Or                        | ders & Task Orders Alerts Commen | ts Messages                  | Closeout          |                      |                  |                      |                            |               |                                             |
| 🗢 🌳 🚺 🎒           | Compliance Audit List                    | Compliance Audit Summary                      | Compliance Audit FY Reviews Site | Visits Reports               |                   |                      |                  |                      |                            |               |                                             |
| Home              | 009142: BURLINGT<br>Prime: Faber Constru | ON PEO TENANT IMPROVEME<br>uction Corporation | NTS WASHINGTON STAT              |                              |                   |                      |                  |                      |                            | Status        | s: Open/Locked In<br>at Award: \$464,970    |
| View »            | 9/6/2017 - 12/29/                        | 2017                                          |                                  |                              |                   |                      |                  | % (                  | Goal: 26.00<br>redit: 6.95 | % To<br>% Fo  | otal Paid: \$513,942<br>or Credit: \$35,702 |
| Search »          |                                          |                                               |                                  |                              |                   |                      |                  |                      |                            |               |                                             |
| Reporting »       | Add Subcontract                          | or                                            |                                  |                              |                   |                      |                  |                      |                            |               |                                             |
| Create »          |                                          |                                               |                                  |                              |                   |                      |                  |                      |                            |               |                                             |
| Tools »           | Prime Contrac                            | tor                                           |                                  |                              |                   |                      |                  |                      |                            |               |                                             |
| Settings »        |                                          | Vendor Nam                                    | e                                | Certifie                     | i I               | nc. in Goa           | C                | Audit                | e Fina                     | Pmnt          | Actions                                     |
| Help & Support »  | P Faber Construct                        | ion Corporation                               |                                  | No                           |                   | No                   |                  | 0                    |                            | No            | View Edit More                              |
| here a support "  |                                          |                                               |                                  |                              |                   |                      |                  |                      |                            |               |                                             |
| Logom             | Subcontractor                            | Award Totals                                  |                                  |                              |                   |                      |                  |                      |                            |               |                                             |
| Show All Hide All |                                          | Current Contract Goal                         | All Subs Ori                     | ginal Subs Towar<br>Deductio | rds Goal Wi<br>ns | th Curren            | t Subs T<br>Dedi | owards Go<br>actions | al With                    | Subs T        | owards Goal                                 |
|                   | Amounts                                  | \$120,892.20                                  | \$26,270.00                      | \$0.00                       |                   |                      | \$17,            | 370.00               |                            | \$1           | 7,870.00                                    |
|                   | Percentages                              | 26.000%                                       | 5.650%                           | 0.000%                       | b                 |                      | 3.8              | 43%                  |                            | 3             | .843%                                       |
|                   |                                          |                                               |                                  |                              |                   |                      |                  |                      |                            |               |                                             |
|                   | Subcontractor                            | S                                             |                                  |                              |                   |                      |                  |                      |                            |               |                                             |
|                   |                                          | Subcontr                                      | actor Name                       |                              | Certified         | Original<br>Current  | Туре             | Inc. in<br>Goal      | Compliance<br>Audit        | Final<br>Pmnt | Actions                                     |
|                   | 1 Bouwman Maso                           | nry & Stucco (19873.009)                      |                                  |                              | No                | \$8,400<br>\$8,400   | Sub              | No                   | 0                          | No            | View Edit More                              |
|                   | 1 ENVIRONMENT                            | AL ABATEMENT SERVICES INC                     | C (19873.001)                    |                              | ٢                 | \$17,870<br>\$17,870 | Sub<br>100%      | ©<br>MBE             | 0                          | No            | View Edit                                   |

\*The below view, under the 'Edit' button, is specific to the WSDOT Construction Project Office. WSDOT Construction Project Office Staff must review the request to sublet in this screen.

| -                 |                                                        |                                                   |                                                                                                    |                 |
|-------------------|--------------------------------------------------------|---------------------------------------------------|----------------------------------------------------------------------------------------------------|-----------------|
| ST WSDOT          |                                                        |                                                   |                                                                                                    |                 |
|                   | * required ent                                         | ry                                                |                                                                                                    |                 |
| ← ⇒ 😰 🚭           | Vendor Inf                                             | ormation                                          |                                                                                                    |                 |
| Home              | Vendor *                                               |                                                   | ENVIRONMENTAL ABATEMENT SERVICES INC                                                                                                    |                 |
| View »            | Vendor Compli                                          | ance Contact *                                    | CATHERINE D MARQUEZ V                                                                                                    |                 |
| Search »          |                                                        |                                                   | Contact not listed? QuickAdd a new compliance contact.                                                                                                    |                 |
| Reporting »       | Vendor Addres                                          | is *                                              | PO BOX 2503, Mount Vernon, WA 98273 V                                                                                                    |                 |
| Create »          |                                                        |                                                   | Address not listed? <u>QuickAdd</u> a new address.                                                                                                    |                 |
| Tools »           | u.                                                     |                                                   |                                                                                                    |                 |
| Settings »        | Applicable                                             | Vendor Certifica                                  | ations                                                                                                    |                 |
| Help & Support »  | Type                                                   | 2/17/2015 2/17/2                                  | wal Organization<br>018 Washington State Office of Minority & Women's Business Enterprises                                                                                                    |                 |
| Logoff            |                                                        |                                                   |                                                                                                    | Stat            |
| Show All Hide All | SBE                                                    |                                                   | Not available                                                                                                    | Was<br>DES      |
|                   | DBE                                                    | 2/17/2012 2/17/2                                  | 013 Washington State Office of Minority & Women's Business Enterprises                                                                                                    |                 |
|                   |                                                        |                                                   |                                                                                                    |                 |
|                   | Subcontra                                              | ct Information                                    |                                                                                                    |                 |
|                   | Subcontractor                                          | Tier *                                            | Subcontracts to [Prime] Faber Construction Corporation V                                                                                                    |                 |
|                   | Reference Ider                                         | tifier                                            | 19873.001                                                                                                    |                 |
|                   | Contracted Pe                                          | rcent & Amount *                                  | Current Original Award                                                                                                    |                 |
|                   |                                                        |                                                   | By Amount: \$ 17,870.00 \$ 17,870.00                                                                                                    |                 |
|                   |                                                        |                                                   | O By Dercent: 3 84325870 % 3 84325870 %                                                                                                    |                 |
|                   |                                                        |                                                   |                                                                                                    |                 |
|                   |                                                        |                                                   | Enter the full amount/percent of the subcontract or the percent relative to the total contract value (\$464,9                                                                                                    | 70). I          |
|                   |                                                        | _                                                 | Enter the <u>full</u> amount/percent of the subcontract or the percent relative to the total contract value (\$464,9 deduct amount/percent of subcontracts awarded <u>by</u> this subcontractor.                                                                                                    | 70). I          |
|                   | ► Type of Partici                                      | pation                                            | Enter the <u>full</u> amount/percent of the subcontract or the percent relative to the total contract value (\$464,9 deduct amount/percent of subcontracts awarded <u>by</u> this subcontractor.           Subcontractor/Subconsultant         V                                                                                                    | 70).            |
|                   | ► Type of Partici                                      | pation                                            | Enter the <u>full</u> amount/percent of the subcontract or the percent relative to the total contract value (\$464,9 deduct amount/percent of subcontracts awarded <u>by</u> this subcontractor.           Subcontractor/Subconsultant         ✓           Percent of payments to be counted:         100.00         %                                                                                                    | 170).           |
|                   | ► Type of Partici                                      | pation                                            | Enter the <u>full</u> amount/percent of the subcontract or the percent relative to the total contract value (\$464,9 deduct amount/percent of subcontracts awarded <u>by</u> this subcontractor.           Subcontractor/Subconsultant         V           Percent of payments to be counted:         100.00         %           Amount not to be included in award verification:         \$ 0.00                                                                                                    | 170).           |
| ,                 | ► Type of Partici                                      | pation                                            | Enter the <u>full</u> amount/percent of the subcontract or the percent relative to the total contract value (\$464,9 deduct amount/percent of subcontracts awarded <u>by</u> this subcontractor.  Subcontractor/Subconsultant Percent of payments to be counted: 100.00 % Amount not to be included in award verification: \$ 0.00 \$ 17870 as of 10/31/2017                                                                                                    | 170).           |
| ,                 | Type of Partici                                        | pation<br>o Date Amount                           | Enter the <u>full</u> amount/percent of the subcontract or the percent relative to the total contract value (\$464,9 deduct amount/percent of subcontracts awarded <u>by</u> this subcontractor.  Subcontractor/Subconsultant Percent of payments to be counted: 100.00 % Amount not to be included in award verification: \$ 0.00 \$ 17870 as of 10/31/2017 Enter the <u>full</u> starting amount paid to this subcontractor. Do not deduct starting amounts paid to lower tier                                                                                                    | 170).           |
| <b>,</b>          | ► Type of Partici                                      | pation<br>o Date Amount                           | Enter the <u>full</u> amount/percent of the subcontract or the percent relative to the total contract value (\$464,9<br>deduct amount/percent of subcontracts awarded <u>by</u> this subcontractor.<br>Subcontractor/Subconsultant<br>Percent of payments to be counted: 100.00 %<br>Amount not to be included in award verification: \$ 0.00<br>\$ 17870 as of 10/31/2017<br>Enter the <u>full</u> starting amount paid to this subcontractor. Do not deduct starting amounts paid to lower tier<br>subcontractors.                                                                | 970) <b>.</b> l |
| <b>,</b>          | ▶ Type of Partici<br>Starting Paid T<br>Final Amount A | pation<br>o Date Amount<br>\djustment/Paid Retain | Enter the <u>full</u> amount/percent of the subcontract or the percent relative to the total contract value (\$464,9<br>deduct amount/percent of subcontracts awarded <u>by</u> this subcontractor.<br>Subcontractor/Subconsultant<br>Percent of payments to be counted: 100.00 %<br>Amount not to be included in award verification: \$ 0.00<br>\$ 17870 as of 10/31/2017<br>Enter the <u>full</u> starting amount paid to this subcontractor. Do not deduct starting amounts paid to lower tier<br>subcontractors.                                                                |                 |
| <b>,</b>          | ► Type of Partici<br>Starting Paid T<br>Final Amount A | pation<br>o Date Amount<br>udjustment/Paid Retain | Enter the <u>full</u> starting amount paid to this subcontractor. Do not deduct starting amounts paid to lower tier subcontractors.  Subcontractor/Subconsultant Percent of payments to be counted: 100.00 % Amount not to be included in award verification: \$0.00 S17870 as of 10/31/2017 Enter the <u>full</u> starting amount paid to this subcontractor. Do not deduct starting amounts paid to lower tier subcontractors.  ange S0 Note:                                                                                                    |                 |
| <b>,</b>          | ▶ Type of Partici<br>Starting Paid T<br>Final Amount A | pation<br>o Date Amount<br>\djustment/Paid Retain | Enter the <u>full</u> amount/percent of the subcontract or the percent relative to the total contract value (\$464,9     deduct amount/percent of subcontracts awarded <u>by</u> this subcontractor.      Subcontractor/Subconsultant     Percent of payments to be counted: 100.00 %     Amount not to be included in award verification: \$0.00     \$ 17870 as of 10/31/2017     Enter the <u>full</u> starting amount paid to this subcontractor. Do not deduct starting amounts paid to lower tier     subontractors.      nage     \$ 0     Note:     Date Paid: (mm/dd/yyyy) |                 |

EMAIL QUESTIONS TO: DiversityReporting@wsdot.wa.gov

### Below are the dropdown menu specifics for Type of Participation:

| Events                      |                                        |                                                                                                    |
|-----------------------------|----------------------------------------|----------------------------------------------------------------------------------------------------|
| Vendor Lists                | Subcontractor Tier *                   | Subcontracts to [Prime] Test Prime Vendor 24                                                                           |
| Proposals                   | Reference Identifier                   |                                                                                                    |
| Utilization Plans           | Contracted Percent & Amount *          | Current Original Award                                                                                                 |
| Messages                    |                                        | By Amount: \$ 104,000.00     \$ 104,000.00                                                                             |
| Search »                    |                                        | O By Percent: 2.26061402 % 2.26061402 %                                                                                |
| Reporting »                 |                                        | Enter the <u>full</u> amount/percent of the subcontract or the percent relative to the total contract value (\$4,600,5 |
| Create »                    |                                        | Do not deduct amount/percent of subcontracts awarded $\underline{by}$ this subcontractor.                              |
| Tools »                     | Type of Participation                  | Subcontractor/Subconsultant                                                                                            |
| Settings »                  |                                        | Supplier - Regular Dealer                                                                                              |
| Help & Support »            |                                        | Supplier - Packager, Broker, Distrib., Wholesaler, Manuf. Rep.                                                         |
| Logoff<br>Show All Hide All | Starting Paid To Date Amount           | Fees & Commission Broker<br>Trucking & Hauling<br>Trucking & Hauling Brokerage<br>Self-Performing Prime Contractor     |
|                             | Final Amount Adjustment/Paid Retainage | \$ O                                                                                                    |
|                             |                                        | Note:                                                                                                    |
|                             |                                        | Date Paid: (mm/dd/yyyy)                                                                                                |
|                             |                                        | Enter the full final amount paid to this subcontractor. Do not deduct final amounts paid to lower tier                 |
|                             |                                        | subontractors.                                                                                                    |

### Other important subcontractor settings to look at are the goal type and the assigned work code.

|   | Settings                        |                                                                                                    |  |  |  |  |  |  |  |  |
|---|---------------------------------|----------------------------------------------------------------------------------------------------|--|--|--|--|--|--|--|--|
|   | Include in Compliance Audits? * | <ul> <li>Yes - subcontractor is active and should be included in the periodic compliance audits of the contract.</li> <li>No - subcontractor is inactive.</li> </ul>                                                                                              |  |  |  |  |  |  |  |  |
|   | Count Towards Certified Goal *  | This setting is used only to set the default status on future compliance audits and the starting/final amount fields below. To change the status of all or specific existing payments, access the payment history for the contractor.                             |  |  |  |  |  |  |  |  |
| - | Goal Type                       | MBE  V Credit Type: Not Selected  V                                                                                                    |  |  |  |  |  |  |  |  |
|   | Tinai Payment Made:             | ⊙ res<br>⊙ No                                                                                                    |  |  |  |  |  |  |  |  |
|   | Subcontract Award Date          | 9/19/2017 (mm/dd/yyyy)                                                                                                    |  |  |  |  |  |  |  |  |
|   | Work Start Date                 | 9/22/2017 (mm/dd/yyyy)                                                                                                    |  |  |  |  |  |  |  |  |
|   | Work End Date                   | 10/20/2017 (mm/dd/yyyy)                                                                                                    |  |  |  |  |  |  |  |  |
|   | Work Description                | Abatement                                                                                                    |  |  |  |  |  |  |  |  |
|   | Work Codes                      | Currently assigned work codes.         Image: NAICS 541620       Environmental consulting services (Remove)         Add Work Codes         Click here to see if there are any available work codes assigned to recognized certifications for the assigned vendor. |  |  |  |  |  |  |  |  |
|   | Unique Identifier               | This identifier is used to match subcontractor import information to the correct record. Edit the field only if specifically instructed to.                                                                                                    |  |  |  |  |  |  |  |  |

If the NAICS codes you see listed are not accurate or are missing, click on 'Add Work Codes' to make changes to the subcontractor's assigned codes:

| Work Description | Abatement                          |                                                                                     |
|------------------|------------------------------------|-------------------------------------------------------------------------------------|
| Work Codes       | Currently assigned work codes:     |                                                                                     |
|                  | NAICS 541620                       | Environmental consulting services (Remove)                                          |
|                  | Add Work Codes                     |                                                                                     |
|                  | Click here to see if there are any | available work codes assigned to recognized certifications for the assigned vendor. |

After clicking on 'Add Work Codes' you will be taken to a new page where you can search for new codes to add. To search for codes, enter in a key word in the search bar then click on 'Search'. Review the results and click on 'Add' to assign an appropriate code:

#### Commodity Codes: Search

Click any Add link to select a code. You can also search again, sort the list, or click Browse Codes to browse through the entire code list. If multiple code lists are available, you can change the selected list in the drop down list under the search box. When finished, click Return to the record.

Help & Tools

| →[ | traffic control                   | Search                     |                            | Browse Codes | Return |
|----|-----------------------------------|----------------------------|----------------------------|--------------|--------|
|    | NAICS: North American Industry Cl | assification System $\vee$ | ]                          |              |        |
|    |                                   | 1                          | - 7 of 7 records displayed |              |        |
|    | Fo sort, click column title.      |                            |                            |              |        |

| · · · · · · · · · · · · · · · · · · · |           |        |                                                                                                    |
|---------------------------------------|-----------|--------|----------------------------------------------------------------------------------------------------|
| Actions                               | Code Type | Code   | Code Description                                                                                     |
| Add                                   | NAICS     | 334511 | Air traffic control radar systems and equipment manufacturing (More) [Size standard: 1250 employees] |
| Add                                   | NAICS     | 488111 | Air Traffic Control (More) [Size standard: \$32,500,000 annual revenues]                             |
| Add                                   | NAICS     | 488111 | Air traffic control services (except military) (More) [Size standard: \$32,500,000 annual revenues]  |
| Add                                   | NAICS     | 561990 | Flagging (i.e., traffic control) services (More) [Size standard: \$11,000,000 annual revenues]       |
| Add                                   | NAICS     | 611519 | Air traffic control schools (More) [Size standard: \$15,000,000 annual revenues]                     |
| Add                                   | NAICS     | 926120 | Federal Aviation Administration (except air traffic control) (More)                                  |
| Add                                   | NAICS     | 928110 | Air traffic control, military ( <u>More</u> )                                                        |

\*This above step is necessary ONLY if you think the NAICS codes assigned are incorrect.

## Monitoring and Verifying Payments

| Now that you know how to login and access your assigned contracts, we will show the monitoring and verification | on |
|----------------------------------------------------------------------------------------------------|----|
| process!                                                                                                    |    |

To begin, go to your assigned contracts. To review a contract, click 'View' to go to that contract's overview page:

#### **Transactions: Contracts**

Help & Tools 🛠

| Contracts                                                                                                    | Contract Audits                | Sub Request      | s 1391 Reports   | Proposals Util Pla | ns Outreach       | Support  | Messages       |          |                 |  |  |
|----------------------------------------------------------------------------------------------------|--------------------------------|------------------|------------------|--------------------|-------------------|----------|----------------|----------|-----------------|--|--|
| Show ONLY contracts assigned to you                                                                            |                                |                  |                  |                    |                   |          |                |          |                 |  |  |
| 1 - 1 of 1 records displayed: Previous Page < Page 1 $\checkmark$ > Next Page Records per page 20 $\checkmark$ |                                |                  |                  |                    |                   |          |                |          |                 |  |  |
| o resort, clici                                                                                                | resort, click on column title. |                  |                  |                    |                   |          |                |          |                 |  |  |
| Actions Alert Status Secondary Status Contract Number Description Prime End Date V Amount                      |                                |                  |                  |                    |                   |          |                |          |                 |  |  |
| Actions                                                                                                    | Alert                          | Status           | Secondary Status | Contract Numbe     | Descriptio        | n        | <u>Prime</u>   | End Date | ▼ <u>Amount</u> |  |  |
| Actions<br>All                                                                                                 | Alert                          | Status<br>Open V | Secondary Status | Contract Numbe     | <u>Descriptio</u> | <u>n</u> | Prime<br>All ∨ | End Date | ▼ <u>Amount</u> |  |  |

While in a contract, selecting 'Compliance Audit List' from the tab menu, will take you to the screen below. This view enables you to see ALL audits/payments reported to a contract.

| ond a contract management                                                                                                    |                                                                                                    |                                                                                                    | Help & Tools 🔭                                                                                                    |
|----------------------------------------------------------------------------------------------------|----------------------------------------------------------------------------------------------------|----------------------------------------------------------------------------------------------------|----------------------------------------------------------------------------------------------------|
| Main View Settings Subs Docs                                                                                                    | Change Orders & Task Ord                                                                                        | ters Alerts Comments Messages Closeout                                                                                                    |                                                                                                    |
| Compliance Audit List Compliance Audit                                                                                                    | Summary Compliance Au                                                                                           | udit FY Reviews Site Visits Reports                                                                                                    |                                                                                                    |
| 009142: BURLINGTON PEO TENANT I<br>Prime: Faber Construction Corporation<br>9/6/2017 - 12/29/2017                                                                                                 | MPROVEMENTS WASHIN                                                                                              | GTON STAT<br>Goal: 26<br>% Credit: 6                                                                                                    | Status:         Open/Locked Ir           Current Award:         \$464,970           .00%         Total Paid:         \$513,942           .95%         For Credit:         \$35,702 |
|                                                                                                    |                                                                                                    | Add to Dashboard as Priori                                                                                                    | ty Flagged Contract Refresh Pag                                                                                                    |
| Contract Information                                                                                                    |                                                                                                    |                                                                                                    |                                                                                                    |
| Contract Title                                                                                                    | BURLINGTON PEO                                                                                                  | TENANT IMPROVEMENTS WASHINGTON STAT                                                                                                    |                                                                                                    |
| Contract Number                                                                                                    | 009142                                                                                                    |                                                                                                    |                                                                                                    |
| Prime Contractor                                                                                                    | Faber Construction                                                                                              | n Corporation                                                                                                    |                                                                                                    |
| System Transaction Number                                                                                                    | 02216629-001                                                                                                    |                                                                                                    |                                                                                                    |
| Award/Start Date                                                                                                    | 9/6/2017                                                                                                    |                                                                                                    |                                                                                                    |
| (Projected) End Date                                                                                                    | 12/29/2017                                                                                                    |                                                                                                    |                                                                                                    |
| Contract Value                                                                                                    | \$464.970.00                                                                                                    |                                                                                                    |                                                                                                    |
| Contract Status & Actions                                                                                                    |                                                                                                    |                                                                                                    |                                                                                                    |
| Contract Status & Actions                                                                                                    | Status                                                                                                    | Actions                                                                                                    | Detail                                                                                                    |
| Contract Status & Actions                                                                                                    | Status<br>Open<br>(Locked In)                                                                                   | Actions<br><u>View Contract, Edit Contract, Close Out</u><br>Change Secondary Status to:                                                                                                    | Detail                                                                                                    |
| Contract Status & Actions                                                                                                    | Status<br>Open<br>(Locked In)                                                                                   | Actions<br><u>View Contract, Edit Contract, Close Out</u><br>Change Secondary Status to:<br>Locked In ~                                                                                                    | Detail                                                                                                    |
| Contract Status & Actions Contract Status Compliance Officer                                                                                                    | Status<br>Open<br>(Locked In)<br>Assigned                                                                       | Actions          View Contract, Edit Contract, Close Out         Change Secondary Status to:         Locked In         Change Compliance Officer to:         Olga Peterman                                                                                                    | Detail<br>Assigned to:<br>Olga Peterman                                                                                                    |
| Contract Status & Actions Contract Status Compliance Officer Secondary Compliance Officer                                                                                                    | Status<br>Open<br>(Locked In)<br>Assigned<br>Assigned                                                           | Actions         View Contract. Edit Contract, Close Out         Change Secondary Status to:         Locked In         Change Compliance Officer to:         Olga Peterman         Change Secondary Compliance Officer to:         Actions         Change Secondary Compliance Officer to:         Actions         Change Secondary Compliance Officer to:         Actions         Oliga Peterman         Change Secondary Compliance Officer to:         Allison Spector | Detail<br>Assigned to:<br>Olga Peterman<br>Assigned to:<br>Allison Spector                                                                                                    |
| Contract Status & Actions Contract Status Compliance Officer Secondary Compliance Officer Compliance Monitoring                                                                                   | Status       Open<br>(Locked In)       Assigned       Assigned       Automatically<br>(Monthly)                 | Actions       View Contract, Edit Contract, Close Out       Change Secondary Status to:       Locked In       Change Compliance Officer to:       Olga Peterman       Change Secondary Compliance Officer to:       Allison Spector                                                                                                    | Detail Assigned to: Olga Peterman Assigned to: Allison Spector                                                                                                    |
| Contract Status & Actions Contract Status Compliance Officer Secondary Compliance Officer Compliance Monitoring Subcontractors                                                                    | Status       Open<br>(Locked In)       Assigned       Assigned       Automatically<br>(Monthly)       2 subs    | Actions         View Contract, Edit Contract, Close Out         Change Secondary Status to:         Locked In         Change Compliance Officer to:         Olga Peterman         Change Secondary Compliance Officer to:         Allison Spector         Manage Subcontractors.                                                                                                    | Detail<br>Assigned to:<br>Olga Peterman<br>Assigned to:<br>Allison Spector                                                                                                    |
| Contract Status & Actions Contract Status Compliance Officer Secondary Compliance Officer Compliance Monitoring Subcontractors Task Orders                                                        | Status       Open       (Locked In)       Assigned       Assigned       Automatically<br>(Monthly)       2 subs | Actions         View Contract, Edit Contract, Close Out         Change Secondary Status to:         Locked In         Change Compliance Officer to:         Olga Peterman         Change Secondary Compliance Officer to:         Allison Spector         Manage Subcontractors.         Create Task Order                                                                                                    | Detail<br>Assigned to:<br>Olga Peterman<br>Assigned to:<br>Allison Spector                                                                                                    |
| Contract Status & Actions Contract Status Compliance Officer Secondary Compliance Officer Compliance Monitoring Subcontractors Task Orders Contract Change Orders                                 | Status       Open       (Locked In)       Assigned       Assigned       Automatically<br>(Monthly)       2 subs | Actions         View Contract. Edit Contract, Close Out         Change Secondary Status to:         Locked In         Change Compliance Officer to:         Olga Peterman         Change Secondary Compliance Officer to:         Allison Spector         Manage Subcontractors.         Create Task Order         Amend Contract, Change Value                                                                                                    | Detail Assigned to: Olga Peterman Assigned to: Allison Spector None                                                                                                    |
| Contract Status & Actions Contract Status Compliance Officer Secondary Compliance Officer Compliance Monitoring Subcontractors Task Orders Contract Change Orders Contract Extensions/Shortenings | Status       Open<br>(Locked In)       Assigned       Assigned       Automatically<br>(Monthly)       2 subs    | Actions         View Contract, Edit Contract, Close Out         Change Secondary Status to:         Locked In         Change Compliance Officer to:         Olga Peterman         Change Secondary Compliance Officer to:         Allison Spector         Manage Subcontractors.         Create Task Order         Amend Contract, Change Value         Extend/Shorten Contract                                                                                          | Detail Assigned to: Olga Peterman Assigned to: Allison Spector None None None                                                                                                    |

Upon selecting 'Compliance Audit List' in the tab menu in an associated contract, the following screen will occur. In this screen you will be able to see a summary table of associated Audit Periods, with "To Do" items in red. In order to process your 'To Do' items, select 'View Audit' in the far right hand column with the relevant contract.

| <b>WSDOT</b>                                        | Subcontractors - June 2018                                                                                                    |                                    |                     |                            |                                                              |                                                       |
|-----------------------------------------------------|----------------------------------------------------------------------------------------------------|------------------------------------|---------------------|----------------------------|--------------------------------------------------------------|-------------------------------------------------------|
| ← → 🙆 🎒                                             | Subcontractor                                                                                                    | Cert                               | Туре                | Inc. in Goal for<br>Period | This Period                                                  | Confirmed By                                          |
| Home                                                | 1 Advanced Traffic Control LLC [Info]<br>Darin Tish                                                                                    | 0                                  | Sub<br>100%         | 0<br>DBE                   | \$107,688.50<br>View Edit                                    | Confirme<br>View Edit                                 |
| View »                                              | P <u>425-495-1079</u>                                                                                                    |                                    |                     |                            | Prompt. Tes                                                  | Frompt. 16                                            |
| Alerts<br>Contracts<br>Contract Audits              | G & G Incorporated [Info]         GRAHAM BONNIE         GGINC1992@AOL.COM           P 425-432-8125, F 425-432-8155         F         F | ٢                                  | Sub<br>100%         | G<br>DBE                   | \$18,758.50<br><u>View Edit</u><br>Prompt: Yes               | Confirme<br><u>View</u> Edit<br>Prompt: Ye<br>Partial |
| Sub Requests<br>1391 Reports<br>Outreach Campaigns  | Great Western Transport Inc [Info]<br>Sileena Laymance<br>sileena.owt@outlook.com<br>P 425-754-7646, F 360-863-1888                    | <u>No</u>                          | Sub                 | No                         | \$9,888.35<br><u>View Edit</u><br>Prompt: Yes                | Not Yet<br><u>View Edit</u><br><u>Resend Not</u>      |
| Events<br>Vendor Lists<br>Proposals                 | 1 INTERWEST CONSTRUCTION INC<br>Contact Person<br>P 306-757-7574                                                                       | <u>No</u>                          | Sub                 | No                         | <b>\$0.00</b><br><u>View</u> <u>Edit</u>                     | Confirme<br><u>View</u> Edit                          |
| Utilization Plans<br>Support                        | <u>Jonnic Construction, LLC [Info]</u><br><u>Kenny@ionnicconstruction.net</u><br>P 503-829-4123, F 503-929-6900                        | <u>No</u>                          | Sub                 | No                         | \$50,189.53<br><u>View Edit</u><br>Prompt: Yes               | Not Yet<br><u>View</u> Edit<br>Resend Not             |
| Search »<br>Vendors                                 | 1 North Hill Resources [Info]<br>Marissa Vetch<br>marissav@interwest.biz<br>P 360-757-1866, F 360-707-2460                             | No                                 | Sub                 | No                         | <b>\$675.00</b><br><u>View Edit</u><br>Prompt: <b>Yes</b>    | Confirme<br><u>View</u> Edit<br>Prompt: Ye            |
| Certified Vendors<br>Users<br>Contracts             | 1 <u>O'Bunco Engineering Int'i, Inc.</u> [Info]<br>Dee Williams<br>dwilliams@obuncoengineering.com<br>P 425-451-7300                   | ۵                                  | Sub<br>100%         | 0<br>DBE                   | <b>\$13,110.95</b><br><u>View Edit</u><br>Prompt: <b>Yes</b> | Confirme<br><u>View</u> Edit<br>Prompt: Ye            |
| Outreach Campaigns<br>Proposals<br>Search Results » | Reece Construction Company [Info]     Sasha Conner     sasha@reece-construction.com     P 360-659-9600                                 | ٢                                  | Sub<br>100%         | 0<br>DBE                   | \$33,102.61<br><u>View Edit</u><br>Prompt: Yes               | Confirme<br><u>View Edit</u><br>Prompt: Ye<br>Partial |
| Vendors<br>Users<br>Contracts<br>Outreach Campaigns | SPECIALIZED PAVEMENT MARKING INC<br>CANDICE TAVERNIER<br>candice@spmnw.com           P 503-885-0420, F 503-582-8629                    | No                                 | Sub                 | No                         | \$7,695.00<br><u>View Edit</u><br>Prompt: Yes                | Confirme<br><u>View</u> Edit<br>Prompt: Ye            |
| Proposals                                           | 1 Springbrook Nursery & Trucking, Inc. [Info]<br>Vickie Baldwin                                                                        | No                                 | Truck/Haul          | No                         | \$9,737.50<br>View Edit                                      | Confirme<br>View Edit                                 |
| Reporting »                                         | P <u>360-653-6545</u>                                                                                                    |                                    |                     |                            | riompe. Tes                                                  | riompe. Ny                                            |
| Create »                                            | Click subcontractor name to view payment history for this contract. Click                                                              | contact person's name to send then | m a message.        |                            |                                                              |                                                       |
| Tools »                                             |                                                                                                    | Decond Departing Maticas           | to All Uprochanging | o Subo                     | Zoro Docporação                                              | 1                                                     |
| Settings »                                          |                                                                                                    | Resend Reporting Notices           | to All Unresponsiv  | Reset                      | zero responses                                               |                                                       |
| Help & Support »                                    |                                                                                                    |                                    |                     |                            |                                                              |                                                       |
|                                                     |                                                                                                    |                                    |                     |                            |                                                              |                                                       |

Click prime name to view payment history for this contract. Click contact person's name to send them a message.

Select the 'Resend Reporting Notice to All Unresponsive Subs' button at the beginning of the month following reported audit/payment to the prime if no audit/payment reports are made from the Prime to the Sub in the previous month. (Specific to prime not reporting payments made to subs in DMCS)

If the prime was paid in September, DMCS was updated at the beginning of October with payment made to the prime for September. The prime did NOT report audits for relevant subs in October for September. Hence, the need to select the Resend Reporting Notice to Prime and Sub Prime(s) button.

Thank you for your time, if you have additional questions, please email DiversityReporting@wsdot.wa.gov.

## Appendix

### Appendix A: Example of Payment Difference Between Contract Amount and Prime Payments

The below screen shot shows an example of when the contract amount differs from the payment made to the prime.

|                              | P Flag This Compliance Audit Refresh                                |
|------------------------------|---------------------------------------------------------------------|
| Compliance Audit Information |                                                                     |
| Compliance Audit Time Period | October 2017                                                        |
| Compliance Audit Status      | None selected $\vee$ Update                                         |
| Compliance Audit Reference   | Add Reference                                                       |
| System Audit Number          | 02151791-0007                                                       |
| Date Posted                  | Local: 11/1/2017 4:09:29 AM PDT<br>System: 11/1/2017 6:09:29 AM CDT |
| Final Audit?                 | No (mark audit as final)                                            |
| Payment to Prime             | \$578,734.45 on 10/16/2017 - Edit & View Details                    |

Add Comment

<< View September 2017 Audit <<

>> View November 2017 Audit >>

| Compliance Audit Summary - October 2017 and Totals To October 2017 |              |         |                        |                         |  |  |  |  |  |
|--------------------------------------------------------------------|--------------|---------|------------------------|-------------------------|--|--|--|--|--|
|                                                                    | October 2017 |         | Totals to October 2017 |                         |  |  |  |  |  |
|                                                                    | Payments     | Percent | Payments               | Percent                 |  |  |  |  |  |
| Contract Award Value & Goal                                        |              |         | \$1,615,219.00         | Goal:<br><b>10.000%</b> |  |  |  |  |  |
| Paid to Prime                                                      | \$578,734.45 |         | \$654,938.80           |                         |  |  |  |  |  |
|                                                                    |              |         |                        |                         |  |  |  |  |  |
| For Credit Payments                                                | \$0.00       | 0.000%  | \$0.00                 | 0.000%                  |  |  |  |  |  |
|                                                                    |              |         |                        |                         |  |  |  |  |  |
| For Credit to DBE Goal                                             | \$0.00       | 0.000%  | \$0.00                 | 0.000%                  |  |  |  |  |  |
| For Credit to FSBE Goal                                            | \$0.00       | 0.000%  | \$0.00                 | 0.000%                  |  |  |  |  |  |
| For Credit to MBE Goal                                             | \$0.00       | 0.000%  | \$0.00                 | 0.000%                  |  |  |  |  |  |
| For Credit to SSBE Goal                                            | \$0.00       | 0.000%  | \$0.00                 | 0.000%                  |  |  |  |  |  |
| For Credit to VBE Goal                                             | \$0.00       | 0.000%  | \$0.00                 | 0.000%                  |  |  |  |  |  |
| For Credit to WBE Goal                                             | \$0.00       | 0.000%  | \$0.00                 | 0.000%                  |  |  |  |  |  |

| Subcontractors - October 2017                                                                                                    |           |      |                            |                                               |                                              |                                         |                       |                   |
|----------------------------------------------------------------------------------------------------|-----------|------|----------------------------|-----------------------------------------------|----------------------------------------------|-----------------------------------------|-----------------------|-------------------|
| Subcontractor                                                                                                    | Cert      | Туре | Inc. in Goal<br>for Period | This Period                                   | Confirmed<br>By Sub                          | Total<br>Payments<br>to October<br>2017 | Contracted<br>Percent | Actual<br>Percent |
| 1 C&R Tractor & Landscape, Inc. [Info]<br>Casey Heaton<br>casey@candrtractor.com                                                                  | Ø         | Sub  | No<br>SSBE                 | <b>\$0.00</b><br><u>View</u> <u>Edit</u>      | Confirmed<br>View Edit                       | \$0.00                                  | 1.457%                | 0.000%            |
| Columbia Pacific Construction, Inc [Info]           Linda Johnson           linda@cpcnw.com           P 360-225-6323                              | <u>No</u> | Sub  | No                         | Not includ<br>Add to                          | ed in audit<br>audit                         | \$0.00                                  | 1.114%                | 0.000%            |
| Columbia River Contractors, inc.         [Info]           Charles Parks         charlesp@colrivcontr.com           P 503-722-1777, F 503-722-1778 | <u>No</u> | Sub  | No                         | <b>\$0.00</b><br><u>View</u> <u>Edit</u>      | Confirmed<br><u>View</u> Edit                | \$0.00                                  | 0.706%                | 0.000%            |
| Drain Pro, Inc [Info]<br>Kelly Schueler           kelly@drain-proinc.com           P 253-926-5586                                                 | <u>No</u> | Sub  | No                         | Not includ<br>Add to                          | ed in audit<br><u>audit</u>                  | \$0.00                                  | 0.176%                | 0.000%            |
| Explosives Services Inc. [Info]           Grea Roaers           grogers@blackfoot.net           P 406-777-1737, F 406-777-1937                    | <u>No</u> | Sub  | No                         | \$2,746.00<br><u>View Edit</u><br>Prompt: Yes | Confirmed<br><u>View Edit</u><br>Prompt: Yes | \$21,549.00                             | 8.668%                | 3.290%            |
| 1 Precision Paving Plus LLC [Info]<br>Angie Sullivan<br>angie@ppavingplus.com                                                                     | Ø         | Sub  | No<br>SSBE                 | Not includ<br>Add to                          | ed in audit<br>audit                         | \$0.00                                  | 1.413%                | 0.000%            |
| 1 SPECIALIZED PAVEMENT MARKING INC [Info]<br>MARK PRICE<br>MARK@SPMNW.COM<br>F 503-885-8960                                                       | <u>No</u> | Sub  | No                         | <b>\$0.00</b><br><u>View</u> <u>Edit</u>      | Confirmed<br><u>View</u> Edit                | \$0.00                                  | 0.396%                | 0.000%            |
| 1 West Coast Soil Solutions [Info]<br>Doug O'Neal<br>doug@westcoastsoilsolutions.com<br>P 360-521-2613, F 360-666-0255                            | <u>No</u> | Sub  | No                         | Not includ<br>Add to                          | ed in audit<br>audit                         | \$0.00                                  | 0.421%                | 0.000%            |

Click subcontractor name to view payment history for this contract. Click contact person's name to send them a message.

### Appendix B: Exiting System Without Logging Out

You will see this screen if you leave the system without logging off:

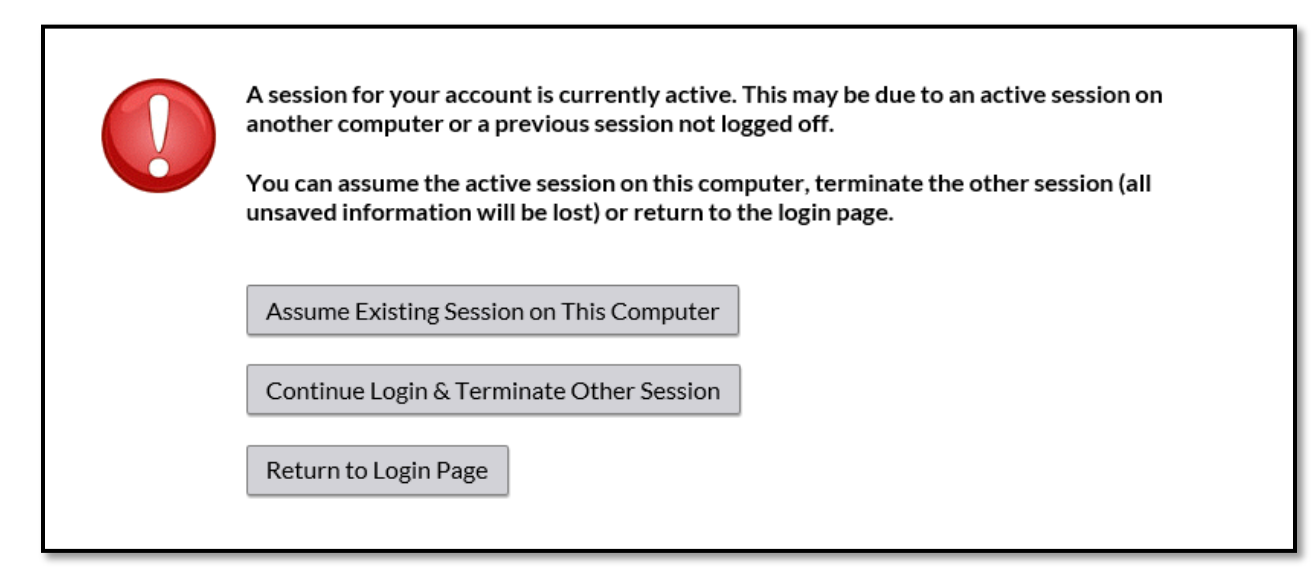

In the DMCS click on 'Contracts' in the left dropdown menu bar and select contract you want to review and click 'View':

| WSDOT              | Transa   | Help & Tools 💥      |               |                     |                        |                                                   |                       |                                   |                 |
|--------------------|----------|---------------------|---------------|---------------------|------------------------|---------------------------------------------------|-----------------------|-----------------------------------|-----------------|
|                    | Contract | S Contract Audits   | Sub Reques    | ts 1391 Reports     | Proposals Util Pla     | ins Outreach Support                              | Messages              |                                   |                 |
| 🗢 🔿 🚺 🎒            | Show     | v ONLY contracts    | assigned to y | ou                  |                        |                                                   |                       |                                   |                 |
| Home               |          |                     | 21 - 40 of 3  | 06 records displaye | d: Previous Page <     | < Page 2 $\checkmark$ > Next                      | Page                  | Records per page                  | 20 ~            |
| View »             |          |                     |               |                     |                        |                                                   |                       | R                                 | efresh Table    |
| Alerts             | Actions  | click on column tit | e.<br>Statuc  | Secondary Status    | Contract Number        | Description                                       | Drimo                 | End Date                          | T Amount        |
| Contracts          | ACCIONS  | AICIT               | 30003         | Secondary Status    | <u>contract Number</u> | Description                                       | Fine                  | <u>Liid Date</u>                  | * <u>Amount</u> |
| Contract Audits    | All      | $\sim$              | Open 🗸        | All 🗸               |                        | All 🗸                                             | All 🗸                 | All 🗸                             |                 |
| Sub Requests       | View     | End within 12 mo.   | Open          | Locked In           | 009222                 | Lakeside Industries Inc.                          |                       | 3/28/18 - 6/28/19<br>\$10,015,451 |                 |
| 1391 Reports       |          |                     |               |                     |                        | I-5, E FORK LEWIS RIVER<br>VIC PAVING/BR DECK REP |                       |                                   |                 |
| Outreach Campaigns | View     | End within 12 mo.   | Open          | Locked In           | 009183                 | Lakeside Industries Inc                           | 2/7/18 - 4/25/19      |                                   |                 |
| Events             |          |                     |               |                     |                        | US 2, I-5 I/C TO BICKFOR                          | D AVE VIC PAVING      | \$9,542,99                        |                 |
| Vendor Lists       | View     | End within 12 mo.   | Open          | Locked In           | 009235                 | MidMountain Contracto                             | 4/12/18 - 6/6/19      |                                   |                 |
| Proposals          |          |                     |               |                     |                        | REPAIR                                            | \$0,505,175           |                                   |                 |
| Utilization Plans  | View     |                     | Open          | Locked In           | 009224                 | CENTRAL WASHINGTON                                | 3/28/18 - 8/14/19     |                                   |                 |
| Support            |          |                     | 0             | Looked To           |                        | SR 21 ET AL, 2018 EASTE                           | \$8,887,511           |                                   |                 |
| Messages           | View     |                     | Open          | Locked In           | 5552001-1              | Granary Avenue & Laurel                           | Street                | \$                                | 8,710,938       |
| Search »           | View     |                     | Open          | Locked In           | 9931017-1              | Thomco Construction, I                            | nc.                   | 5/14/18                           | 12/31/22        |
| Vendors            | View     |                     | Open          | Locked In           | 2575002-1              | Marchbank Construction                            | n Inc                 | \$<br>\$                          | 8,008,842       |
| Certified Vendors  | VIEW     |                     | open          | Locked III          | 2575005-1              | 35th Ave SE, 180th St SE                          | to 152nd St SE, Phase | \$                                | 8,659,907       |
| Users              |          |                     |               |                     |                        | 1                                                 |                       |                                   |                 |
| Contracts          | View     |                     | Open          | Locked In           | 009252                 | Acme Concrete Paving 2<br>US 395, NSC - COLUMBIA  | Inc.<br>TO FREYA      | 5/14/18 -                         | 8,217,203       |
| Outreach Campaigns | View     | End within 12 mo.   | Open          | Locked In           | 009193                 | Granite Construction Co                           | ompany                | 1/22/18                           | - 6/25/19       |
| Proposals          |          |                     |               |                     |                        | SR 9 ET AL, MT BAKER AR                           | EA BST - 2018         | \$                                | 7,804,095       |
| Search Results »   | View     |                     | Open          | Locked In           | 009177                 | Tapani Underground, In<br>SR20, SHARPES CORNER    | IC.                   | 12/22/17 -                        | 12/30/19        |
| Reporting »        |          |                     |               |                     |                        | IMPROVEMENTS MP 47.0                              |                       | ÷                                 | .,              |

## When contract is open select 'Subs' tab:

| WSDOT              | Contract Management                                                                      |                        |                         |                           | Help & Tools 🔭                                                                          |
|--------------------|------------------------------------------------------------------------------------------|------------------------|-------------------------|---------------------------|-----------------------------------------------------------------------------------------|
| 2 110201           | this view Sectors Subs Docs Chang                                                        | e Orders & Task Orders | Alerts Comments Mes     | sages Closeout            |                                                                                         |
| 🗢 🔿 👩 🎒            | Compliance Audit List Compliance Audit Summa                                             | ry Compliance Audit FY | Reviews Site Visits     | Reports                   |                                                                                         |
| Home               | 5552001-1: Granary Avenue & Laurel Street<br>Prime: RAM Construction General Contractors | 5, LLC                 |                         |                           | Status: Open/Locked In<br>Current Award: \$8,710,938                                    |
| View »             | 10/9/2017 - 12/31/2020                                                                   |                        |                         | Goal:<br>% Credit:        | 16.12%         Total Paid: \$5,611,392           20.53%         For Credit: \$1,151,833 |
| Alerts             |                                                                                          |                        |                         | Visi a state a state a st |                                                                                         |
| Contracts          |                                                                                          |                        |                         | Add to Dashboard as       | Priority Flagged Contract Refresh Page                                                  |
| Contract Audits    | Contract Information                                                                     |                        |                         |                           |                                                                                         |
| Sub Requests       | Contract Title                                                                           | Granary Avenue & La    | urel Street             |                           |                                                                                         |
| 1391 Reports       | Contract Number                                                                          | 5552001-1              |                         |                           |                                                                                         |
| Outreach Campaigns | Prime Contractor                                                                         | RAM Construction G     | eneral Contractors, LLC |                           |                                                                                         |
| Events             | System Transaction Number                                                                | 02256645-0001          |                         |                           |                                                                                         |
| Vendor Lists       | Award/Start Date                                                                         | 10/9/2017              |                         |                           |                                                                                         |
| Proposals          | (Projected) End Date                                                                     | 12/31/2020             |                         |                           |                                                                                         |
| Utilization Plans  | Contract Value                                                                           | \$8,710,938,09         |                         |                           |                                                                                         |
| Support            |                                                                                          |                        |                         |                           |                                                                                         |
| Messages           | Contract Status & Actions                                                                |                        |                         |                           |                                                                                         |
| Search »           | Contract Status & Actions                                                                | Otatus                 |                         | A etteres                 | Detell                                                                                  |
| Vendors            | Contract Status                                                                          | Status                 |                         | Actions                   | Detail                                                                                  |
| Certified Vendors  | Contract Status                                                                          | (Locked In)            | View Contract, Edit Co  | ontract, Close Out        |                                                                                         |
| Lisers             |                                                                                          |                        | Change Secondary Sta    | tus to:                   |                                                                                         |
| Contracts          |                                                                                          |                        | Locked In V             |                           |                                                                                         |
| Outreach Campaigns | Compliance Officer                                                                       | Assigned               | Change Compliance Of    | ficer to:                 | Assigned to:                                                                            |
| Proposals          |                                                                                          |                        | Even Manmhi             |                           | Evan Nnambi                                                                             |
| Search Results »   |                                                                                          |                        | Evan Mnambl             | ~                         |                                                                                         |

# Under the **'Subs'** tab select the **'More'** option for the Prime contractor then select **'Payments'**:

| <b>WSDOT</b>       | Contract Management: Subcontractor List |                   |          |                     |                   |                       |                    |         |        | He                          | Help & Tools 💥      |                  |                                                                                  |                     |                                       |
|--------------------|-----------------------------------------|-------------------|----------|---------------------|-------------------|-----------------------|--------------------|---------|--------|-----------------------------|---------------------|------------------|----------------------------------------------------------------------------------|---------------------|---------------------------------------|
|                    | Main                                    | View              | Settings | Subs                | Docs              | Change (              | Orders & Task Orde | rs Ale  | rts (  | Comments                    | Messages            | Closeout         | t                                                                                |                     |                                       |
| 두 - > 🙆 🎒          | Complia                                 | ance Au           | dit List | Compliand           | ce Audit          | Summary               | Compliance Auc     | it FY F | Review | vs Site Visi                | its Repo            | rts              |                                                                                  |                     |                                       |
| Home               | 555200<br>Prime: 1                      | D1-1: G<br>RAM Co | ranary A | venue &<br>on Gener | Laurel<br>al Cont | Street<br>tractors, I | LLC                |         |        |                             |                     |                  |                                                                                  | Status<br>Current A | : Open/Locked In<br>ward: \$8,710,938 |
| View »             | 10/9/2                                  | 2017 - 3          | 12/31/2  | 020                 |                   |                       |                    |         |        |                             |                     |                  | Goal: 16.12% Total Paid: \$5,611,392<br>% Credit: 20.53% For Credit: \$1,151,833 |                     |                                       |
| Alerts             |                                         |                   |          |                     |                   |                       |                    |         |        |                             |                     |                  |                                                                                  |                     |                                       |
| Contracts          | Add                                     | Pubaa             | atractor | 1                   |                   |                       |                    |         |        |                             |                     |                  |                                                                                  |                     |                                       |
| Contract Audits    | Add a                                   | Subcoi            | litacioi |                     |                   |                       |                    |         |        |                             |                     |                  |                                                                                  |                     |                                       |
| Sub Requests       |                                         |                   |          |                     |                   |                       |                    |         |        |                             |                     |                  |                                                                                  |                     |                                       |
| 1391 Reports       | Prim                                    | e Coi             | ntracto  | r                   |                   |                       |                    |         |        |                             |                     |                  |                                                                                  |                     |                                       |
| Outreach Campaigns |                                         |                   |          |                     | Vendo             | r Name                |                    |         |        | Certified                   | l Inc               | in Goal          | Compliance<br>Audit                                                              | Final Pmnt          | Actions                               |
| Vendor Lists       | P RA                                    | M Cons            | truction | General             | Contra            | ctors, LLC            | 2                  |         |        | No                          |                     | No               | Ø                                                                                | No                  | View Edit More                        |
| Proposals          |                                         |                   |          |                     |                   |                       |                    |         |        |                             |                     |                  |                                                                                  |                     | Info Letter                           |
| Utilization Plans  |                                         |                   |          |                     |                   |                       |                    |         |        |                             |                     |                  |                                                                                  |                     | Payments<br>View Profile              |
| Support            |                                         |                   |          |                     |                   |                       |                    |         |        |                             |                     |                  |                                                                                  |                     | <u>view Prome</u>                     |
| Messages           | Culto                                   |                   |          |                     | Tatal             | _                     |                    |         |        |                             |                     |                  |                                                                                  |                     |                                       |
| Search »           | Subo                                    | sonura            | actor A  | waru                | Total             | 5                     |                    |         |        |                             |                     |                  |                                                                                  |                     |                                       |
| Vendors            |                                         |                   | Cur      | rent Cont           | ract Goa          | al                    | All Subs           |         | Origi  | nal Subs Tov<br>With Deduct | vards Goal<br>tions | Current :<br>Wit | Subs Towards Go<br>h Deductions                                                  | al Subs             | Towards Goal                          |
| Certified Vendors  | Amount                                  | ts                | \$       | 51,403,8            | 09.00             |                       | \$4,532,653.41     |         |        | \$1,403,80                  | 9.00                | \$1              | ,450,484.00                                                                      | \$1,                | 450,484.00                            |
| Users              | Percent                                 | ages              |          | 16.115              | 5%                |                       | <b>52.034%</b>     |         |        | 16.1159                     | <b>%</b>            |                  | 16.651%                                                                          |                     | 16.651%                               |
| Contracts          |                                         |                   |          |                     |                   |                       |                    |         |        |                             |                     |                  |                                                                                  |                     |                                       |

# Click on the month or months you are inquiring about, in this case **January 2018** was selected (you can click on the month or **'edit**'):

|                    | Contract Mana                         | agement: Payment History for Prime Cor                       | tractor                       |                                                | Help & Tools                                 |
|--------------------|---------------------------------------|--------------------------------------------------------------|-------------------------------|------------------------------------------------|----------------------------------------------|
| WHSDUI             | Main View Setti                       | ings Subs Docs Change Orders & Task Orders Alerts            | Comments Messares Closeou     | •                                              |                                              |
| 수 수 🕅 🚑            | Compliance Audit Lis                  | st Compliance Audit Summary Compliance Audit FY Re           | views Site Visits Reports     | •                                              |                                              |
| Home               | 5552001-1: Grana<br>Prime: RAM Constr | ry Avenue & Laurel Street<br>uction General Contractors, LLC |                               | C                                              | Status: Open/Locked                          |
| View »             | 10/9/2017 - 12/3                      | 1/2020                                                       |                               | Goal: <b>16.12%</b><br>% Credit: <b>20.53%</b> | Total Paid: \$5,611,<br>For Credit: \$1,151, |
| Alerts             | _                                     |                                                              |                               |                                                |                                              |
| Contracts          |                                       |                                                              |                               |                                                |                                              |
| Contract Audits    | Contractor In                         | formation                                                    | Contract Payment              | Summary                                        |                                              |
| Sub Requests       | Business Name                         | RAM Construction General Contractors, LLC                    | Contract Value                | \$8,710,                                       | 938.09                                       |
| 1391 Reports       | Vendor Type                           | Prime Contractor                                             | Total Payments to Prime       | \$5,611,                                       | 391.95                                       |
| Outreach Campaigns | System Vendor                         | 20508358                                                     | Amount Retained by Prime*     | \$2,726,                                       | 780.13 48.59                                 |
| Events             | Number                                |                                                              | * Lower tier subcontract awar | ds and payments are su                         | btracted to give the                         |
| Vendor Lists       | Vendor Contact                        | Kat Koncz                                                    | "retained" value.             |                                                |                                              |
| Proposals          | Phone                                 | <u>360-715-8643</u>                                          |                               |                                                |                                              |
| Utilization Plans  | Fax                                   | <u>360-715-0203</u>                                          |                               |                                                |                                              |
| Support            | Email                                 | kat@ramconstruction-wa.com                                   |                               |                                                |                                              |
| Messages           | Address                               | 4290 Pacific Highway                                         |                               |                                                |                                              |
| Search »           |                                       | Beningham, WA 96226                                          |                               |                                                |                                              |
| Vendors            | Contract Pav                          | ment Details                                                 |                               |                                                |                                              |
| Certified Vendors  |                                       |                                                              |                               | Inc. in Goal                                   |                                              |
| Users              |                                       | Time Period                                                  | Amount Paid                   | All Yes All No                                 | Actions                                      |
| Contracts          | Starting Amount as                    | of 9/30/2017                                                 | \$0.00                        | No (change)                                    | Edit                                         |
| Outreach Campaigns | October 2017                          |                                                              | \$0.00                        | No (change)                                    | Edit                                         |
| Proposals          | November 2017                         |                                                              | \$0.00                        | No (change)                                    | Edit                                         |
| Search Results »   | December 2017                         |                                                              | \$295,902,22                  | No (change)                                    | C dit                                        |
| Deporting »        | January 2018                          |                                                              | \$657,901.46                  | No (change)                                    | Edit                                         |
| Create »           | February 2018                         |                                                              | \$1,645,444.41                | NO ( <u>change</u> )                           | Edit                                         |
| or earce w         | March 2018                            |                                                              | \$0.00                        | No (change)                                    | Edit                                         |
| Tools »            | April 2018                            |                                                              | \$790,341.77                  | No (change)                                    | Edit                                         |
| Settings »         | May 2018                              |                                                              | \$971,932.01                  | No (change)                                    | Edit                                         |
|                    | June 2018                             |                                                              | \$1,159,878.98                | NO (change)                                    | Edit                                         |
| Holp & Cupport N   |                                       |                                                              |                               | · · · · · · · · · · · · · · · · · · ·          |                                              |
| Help & Support #   | Final Amount Adius                    | stment/Paid Retainage                                        | \$0.00                        | No (change)                                    | Edit                                         |

EMAIL QUESTIONS TO: DiversityReporting@wsdot.wa.gov

Details of the payment, more specifically the payment date to the Prime will be available to view. Note: you can also click on the **'Edit & View Details'** to view

| WSDOT                           | Compliance Audit: Audit Summary                                                             | Hel                                            | Help & Tools 💥 |                                              |                                                    |  |
|---------------------------------|---------------------------------------------------------------------------------------------|------------------------------------------------|----------------|----------------------------------------------|----------------------------------------------------|--|
|                                 | Main View Settings Subs Docs Change O                                                       | rders & Task Orders Alerts Comments Messages   | Closeout       |                                              |                                                    |  |
| ⇔ ⇒ 🙆 ᢖ                         | Compliance Audit List Compliance Audit Summary                                              | Compliance Audit FY Reviews Site Visits Report | s              |                                              |                                                    |  |
| Home                            | 5552001-1: Granary Avenue & Laurel Street<br>Prime: RAM Construction General Contractors, L | rc                                             | 1              | Status:<br>Current A                         | <b>Open/Locked Ir</b><br>ward: <b>\$8,710,93</b> 8 |  |
| View »                          | 10/9/2017 - 12/31/2020                                                                      |                                                |                | Goal: 16.12% Total<br>% Credit: 20.53% For C | Paid: \$5,611,392<br>redit: \$1,151,833            |  |
| Alerts                          |                                                                                             |                                                |                |                                              |                                                    |  |
| Contracts                       |                                                                                             |                                                |                | Flag This Compliance                         | ance Audit Refres                                  |  |
| Contract Audits                 | Compliance Audit Information                                                                |                                                |                |                                              |                                                    |  |
| Sub Requests                    | Compliance Audit Time Period                                                                | January 2018                                   |                |                                              |                                                    |  |
| 1391 Reports                    |                                                                                             | January 2018                                   |                |                                              |                                                    |  |
| Outreach Campaigns              | Compliance Audit Status                                                                     | None selected V Update                         |                |                                              |                                                    |  |
| Events                          | Compliance Audit Reference                                                                  | Add Reference                                  |                |                                              |                                                    |  |
| Vendor Lists                    | System Audit Number                                                                         | 02256645-0018                                  |                |                                              |                                                    |  |
| Proposals<br>Litilization Plans | Date Posted                                                                                 | Local: 2/1/2018 4:04:38 AM PST                 |                |                                              |                                                    |  |
| Support                         |                                                                                             | System: 2/1/2018 6:04:38 AM CST                |                |                                              |                                                    |  |
| Messages                        | Final Audit?                                                                                | No (mark qualit an final)                      | _              |                                              |                                                    |  |
| Search »                        | Payment to Prime                                                                            | \$657,901.46 on 1/22/2018 - Edit & View Det    | ails           |                                              |                                                    |  |
| Vendors                         | Add Comment                                                                                 |                                                |                |                                              |                                                    |  |
| Certified Vendors               | Add Comment                                                                                 |                                                |                |                                              |                                                    |  |
| Users                           |                                                                                             |                                                |                |                                              |                                                    |  |
| Contracts                       | << View December 2017 Audit <<                                                              |                                                |                | >> View February                             | 2018 Audit >>                                      |  |
| Outreach Campaigns              |                                                                                             |                                                |                |                                              |                                                    |  |
| Proposals                       | Compliance Audit Summary - Janu                                                             | ary 2018 and Totals To January 2018            |                |                                              |                                                    |  |
| Search Results »                |                                                                                             | January 2018                                   |                | Totals to January 2018                       |                                                    |  |
| Reporting »                     |                                                                                             | Payments                                       | Percent        | Payments                                     | Percent                                            |  |
| Constants                       | Contract Award Value & Goal                                                                 |                                                |                | \$8,710,938.09                               | Goal: 16.115%                                      |  |
| Create »                        | Paid to Prime                                                                               | \$657,901.46                                   |                | \$1,043,794.78                               |                                                    |  |
| Tools »                         |                                                                                             |                                                |                |                                              |                                                    |  |
| Settings »                      | For Credit Payments                                                                         | \$96,705.67                                    | 0.000%         | \$128,136.37                                 | 0.000%                                             |  |
|                                 | For Credit to DBE Goal                                                                      | \$96,705,67                                    | 14.699%        | \$128,136,37                                 | 12.276%                                            |  |
| Help & Support »                | For Credit to FSBE Goal                                                                     | \$0.00                                         | 0.000%         | \$0.00                                       | 0.000%                                             |  |
| Logoff                          | For Credit to MBE Goal                                                                      | \$0.00                                         | 0.000%         | \$0.00                                       | 0.000%                                             |  |
| Show All Hide All               | For Credit to SSBE Goal                                                                     | \$0.00                                         | 0.000%         | \$0.00                                       | 0.000%                                             |  |
| Washington State                | For Credit to VBE Goal                                                                      | \$0.00                                         | 0.000%         | \$0.00                                       | 0.000%                                             |  |
| Department of<br>Transportation | For Credit to WBE Goal                                                                      | \$0.00                                         | 0.000%         | \$0.00                                       | 0.000%                                             |  |

DMCS = Diversity Management and Compliance System = B2GNow

Work Code = Commodity Code = NAICS Code or North American Industrial Classification System Code

Audit = Payment

Vendor = Contractor(s)

Compliance Officer = WSDOT

Audit Period = Reporting Month

Power User = Person assigned contracts